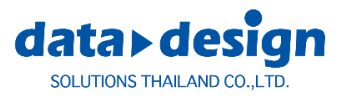

#### What's New

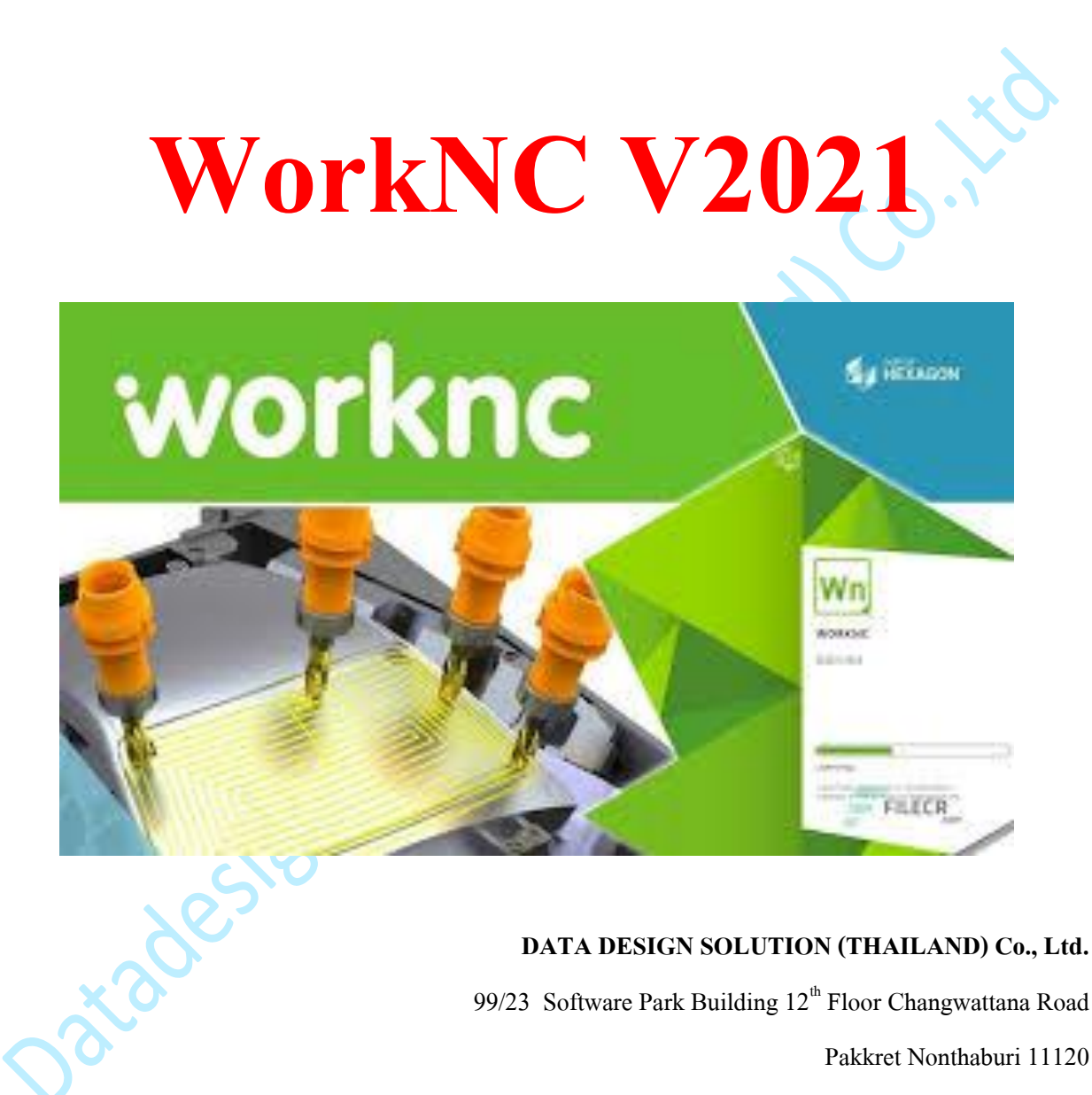

#### DATA DESIGN SOLUTION (THAILAND) Co., Ltd.

99/23 Software Park Building 12<sup>th</sup> Floor Changwattana Road

Pakkret Nonthaburi 11120

Tel.66-2962-7105-7 FAX 66-2962-710

Homepage: https:// www.datadesign.co.th

# Miscellaneous Improvements

### **Toolpath Parameters Improvements**

กล่องโต้ตอบพารามิเตอร์ Toolpath ได้รับการปรับปรุง

#### **Tool Holder Library**

คุณสามารถเข้าถึง Tool Holder Library ได้โดยตรงจากส่วนรายละเอียดเครื่องตัด คุณสามารถเพิ่มหรือลบที่

Holderได้:

| Tool Library             |       |
|--------------------------|-------|
| Holder Library           | s i e |
| Ball-end Ø 11.000        |       |
| ile used for Calculation |       |

#### New Execute button

หลังจากกำหนดพารามิเตอร์ toolpath แล้วการคลิกที่ลูกศรของปุ่ม Execute นำเสนอความเป็นไปได้สาม

ประการ:

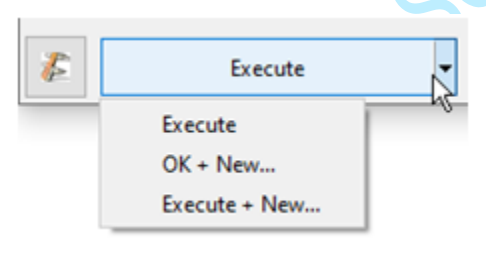

1. Execute:

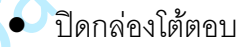

เรียกใช้การคำนวณ toolpath หรือเพิ่ม toolpath ในคิวการคำนวณ (ถ้ากฎการอ้างอิงอนุญาต)

- 2. OK + New:
  - ตรวจสอบพารามิเตอร์ toolpath
  - เปิดกล่องโต้ตอบไว้สำหรับนิยาม toolpath ใหม่
- 3. Execute + New:
  - เรียกใช้การคำนวณ toolpath หรือเพิ่ม toolpath ในคิวการคำนวณ (ถ้ากฏการอ้างอิงอนุญาต)
  - เปิดกล่องโต้ตอบไว้สำหรับนิยาม toolpath ใหม่

### New Interface for Collision Detection Parameters

คำจำกัดความของรูปแบบการชนกันมีอยู่ในกล่องโต้ตอบ Toolpath Parameters ในแท็บ Collision Detection Parameters สำหรับการดำเนินการแต่ละครั้ง

แบบจำลองการชน:

- ชุดเครื่องมือและพารามิเตอร์ที่เชื่อมโยง (allowances, ignore cutter,ฯลฯ )
- Geometry model: context surfaces, machining context surfaces, clamps, ฯลฯ

การดำเนินการแต่ละอย่างเช่นการตรวจจับการชนกันของ holder การแก้ไขเส้นทางเครื่องมือหรือ Auto5

สามารถสืบทอดจากนิยามกลางนั้นได้

atadester

เมื่อใช้ร่วมกับพึงก์ชัน Default Tool Holder Collision Detection คุณสามารถสร้างการดำเนินการตรวจจับการ ชนกันของ Holder โดยอัตโนมัติ

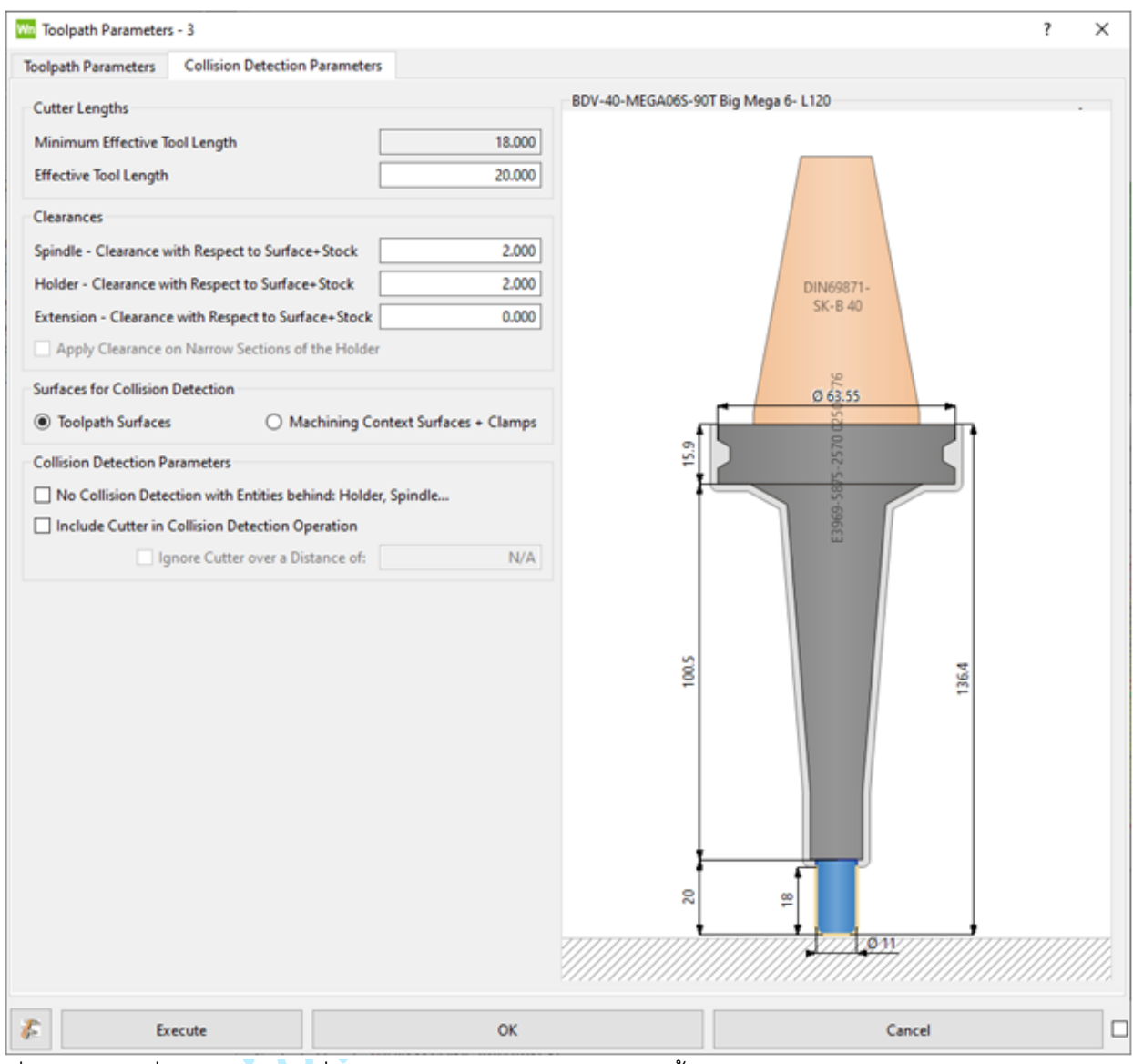

เมื่อเลือกชุดเครื่องมือแล้วแท็บที่สองจะพร้อมใช้งานในฟิลด์ต่อไปนี้:

#### Cutter Lengths

Clearances

นอกจากนี้ยังแสดงและแก้ไขได้ที่นี่เนื่องจากเป็นส่วนหนึ่งของ คำอธิบายการประกอบเครื่องมือ

เพื่อให้สอดคล้องกันสำหรับทุกส่วนประกอบของตัวยึดพารามิเตอร์ การ clearance จะเหมือนกันสำหรับ 3 แกน 5 แกน ฯลฯ ช่องว่าง สามารถแก้ไขได้ที่นี่

Narrow sections: ตามเหตุผลแล้วตัวเลือกนี้เป็นของ Collision mode กันของ Tool assembly เพื่อเป็นการเตือนความจำตัวเลือก นี้จะใช้ได้เฉพาะกับ Roughing toolpath ที่มีฟังก์ชันการหลีกเลี่ยง การชนของ Holder

Surfaces for Collision Detection

**Collision Detection Parameters** 

Key point : การเลือกพื้นผิวที่กำหนด Collision model เป็น ตัวกำหนดสำหรับการ Collision detection

No Collision Detection with Entities behind: Holder, Spindle: ตัวยึดแกนหมุน: ตัวเลือกก่อนหน้านี้รู้จักกันในชื่อใช้ Holder แบบไม่ มีที่สิ้นสุดสำหรับการดำเนินการชน T เมื่อเปิดใช้งานคุณอนุญาตให้ มีการชนกับองค์ประกอบเหนือที่ยึดแกนหมุนหรือองค์ประกอบใด ๆ ของ Tool assemblyไม่ควรเปิดใช้งานตัวเลือกนี้ในตัวอย่าง ด้านล่าง:

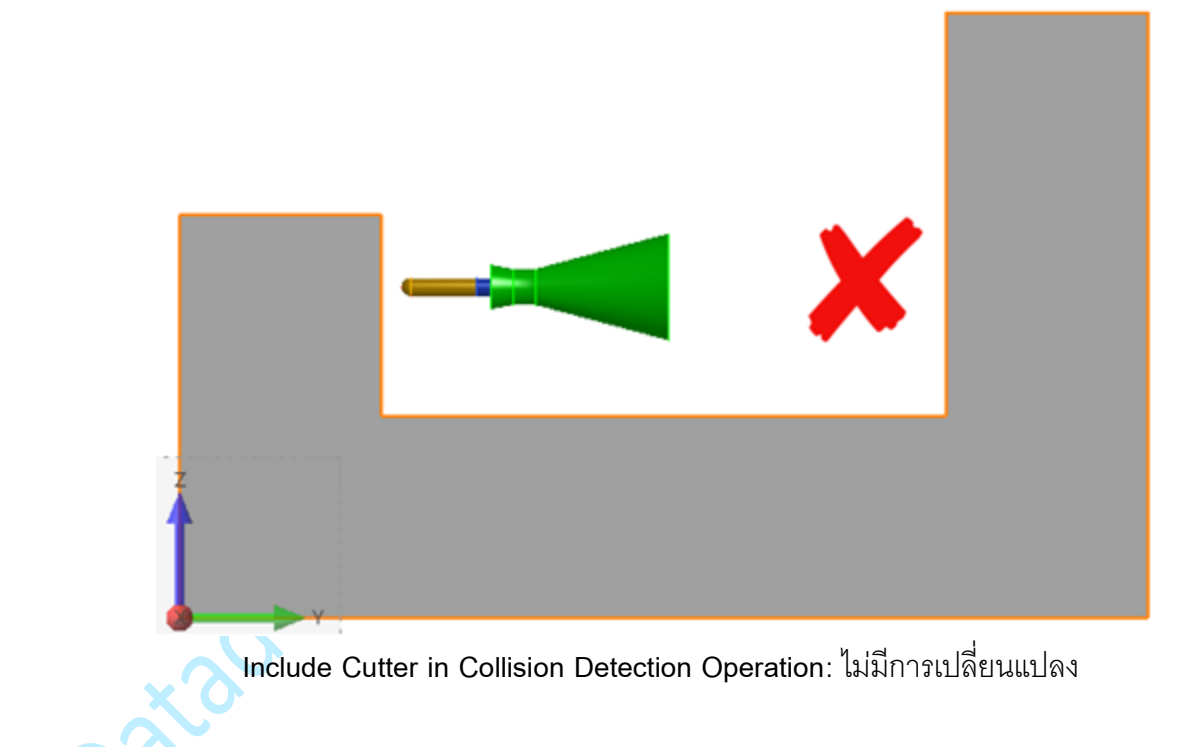

#### Holder Collision Avoidance

สำหรับพาธเครื่องมือ Global Roughing ตอนนี้การตรวจจับการชนกันของตัวยึดแบบไดนามิกจะง่ายขึ้น: เมื่อคุณกำหนดรูปแบบการชนกันในแท็บพารามิเตอร์การตรวจจับการชนแล้วคุณเพียงแค่ต้องเปิดใช้งาน ตัวเลือกตรวจจับการชนกันระหว่างการคำนวณในแท็บพารามิเตอร์ของ Toolpath

| Win Toolpath Parameters | -4                             |                                              | ? | × |
|-------------------------|--------------------------------|----------------------------------------------|---|---|
| Toolpath Parameters     | Collision Detection Parameters |                                              |   |   |
| Toolpath Details        |                                | Collision Detection                          |   |   |
| Strategy Type           | Global Rough/Rerough Defaults  | Detect Holder Collisions during Calculations |   |   |
| Comment                 | Color                          | Stock Parameters                             |   |   |
| Sub-comment             | * Proto *                      | Stock Model                                  |   |   |
|                         |                                | Pocket Selection                             |   |   |

#### Tool Holder Collision Detection Parameters Dialog Box

กล่องโต้ตอบนี้ไม่มีการเปลี่ยนแปลง จะดึงโมเดลการชนกันที่กำหนดไว้ในแท็บพารามิเตอร์การตรวจจับการชน ของกล่องโต้ตอบพารามิเตอร์ Toolpath คุณสามารถแก้ไขพารามิเตอร์เหล่านี้ได้ คำเตือน:

ในการเปิดกล่องโต้ตอบนี้:

1. เลือก toolpath ใน Workzone Manager

atadesienson

2. คลิกไอคอนทางด้านซ้ายของอินเทอร์เฟซผู้ใช้

ซึ่งจะเปิดกล่องโต้ตอบต่อไปนี้:

| Tool Holder Collision Detection | on Parameters                |                            |          |              |                     | ?         | ×       |
|---------------------------------|------------------------------|----------------------------|----------|--------------|---------------------|-----------|---------|
| Tool Holder                     |                              |                            |          | 0.00         | 0 C I D D           |           | 0.0     |
| 🔿 None                          |                              |                            |          | Show Cutter  | Show Custom Profile | Show Max. | Profile |
| O Cylindrical Holder:           | folder Radius:               | N/A Holder length:         | N/A      |              |                     |           |         |
| Holder Profile File Name        |                              | New holder                 |          |              |                     |           |         |
| Holder Description:             |                              |                            |          |              |                     |           |         |
| Collision Detection Results     |                              |                            |          |              |                     |           |         |
| Minimum Effective Tool Length:  | 17.000                       |                            |          |              | Ø 20                |           |         |
| Effective Tool Length           | 20.000                       |                            |          |              |                     | _         | R.      |
| Recommended Safe Tool Length    | No Results Available         |                            |          |              |                     |           |         |
| Collision Detection Parameters  |                              |                            |          |              |                     |           |         |
| None                            |                              |                            | Defaults | ÷            | New Holder          |           |         |
| Calculate Recommended Saf       | e Tool Length only           |                            |          |              |                     |           |         |
| Save Non-collided Section O     | nly                          |                            |          |              | (                   |           |         |
| Save Collided Section Only      |                              |                            |          |              |                     | _         |         |
| Save Both Sections              |                              |                            |          |              | f                   | at.       |         |
| Parameters                      |                              |                            |          |              |                     |           |         |
| Spindle - Clearance with respe  | ct to Surface+Stock:         |                            | 10.000   |              |                     |           |         |
| Holder - Clearance with respec  | t to Surface+Stock:          |                            | 1.000    | 20           | 11                  |           |         |
| Extension - Clearance with resp | pect to Surface+Stock:       |                            | 0.000    |              |                     |           |         |
| Overlap Distance:               |                              |                            | N/A      |              | and a               |           |         |
| Recalculate Lead-ins on No      | n-colliding Section          |                            |          |              |                     |           | L       |
| Surface Contexts                |                              |                            |          | VIIIII       | 01100 04            | 7777777   | 3       |
| () Use Toolpath Surfaces        | 🔘 Use Machin                 | ing Context Surfaces + Cla | mps      |              |                     |           |         |
| No Collision Detection with     | Entities behind: Holder, Spi | ndle                       |          |              |                     |           |         |
| Include Cutter in Collision I   | Detection Operation          |                            |          |              |                     |           |         |
| Ignore Cutter over a Distant    | ce of:                       | N/A                        |          |              |                     |           |         |
|                                 |                              |                            | e 1      | C.L.C.L.L.L. |                     |           | 0.00    |
|                                 | UK                           |                            | Cancer   |              |                     |           |         |

. คุณยังคงต้องใช้กล่องโต้ตอบเหล่านี้เพื่อเลือกประเภทของการดำเนินการตรวจจับการชนที่จะดำเนินการ

(Calculate recommended safe tool length, Save non-colliding sections, ฯลฯ)

### Clearance in Cutter Movements

กล่องโต้ตอบการเคลื่อนไหวของคัตเตอร์มีตัวเลือกใหม่สองตัวเลือกเพื่อกำหนดระดับเริ่มต้น / สิ้นสุดและถอน กลับตำแหน่ง

ตัวเลือกเหล่านี้จะแทนที่ตัวเลือก Force the First และ Last Points เป็นด้านบนสุดของ Stock สำหรับ

Waveform Roughing toolpath

พร้อมใช้งานสำหรับพาธเครื่องมือหยาบและตกแต่งส่วนใหญ่:

- Undercut Remachining.
- 2D Rib Machining.
- Hole Machining toolpaths.
- Tapping / Threading.
- Point drilling.
- Manual 2D. •
- All 5-axis toolpaths. •

| • Point drilling.                                         |        |                               |            |        | <b>5</b> ~ |
|-----------------------------------------------------------|--------|-------------------------------|------------|--------|------------|
| <ul> <li>Manual 2D.</li> </ul>                            |        |                               |            |        |            |
| • All 5-axis toolpaths.                                   |        |                               |            |        | c 0.1      |
| Cutter Movements                                          |        |                               | ?          | ×      |            |
| Approach Movements                                        | Safety | Plane Retract Movements       |            |        |            |
| O 2D                                                      | 5      | ● 2D                          |            |        |            |
| ● 3D                                                      | -      | ) 3D                          |            |        |            |
| Approach Distance 6.000                                   | Retrac | t Distance                    |            | 10.000 |            |
|                                                           | Minin  | num Retract Distance 🗹 Auto   |            | N/A    |            |
|                                                           | Retrac | t Safety Plane Radius         |            | N/A    |            |
|                                                           | Retrac | t Rate                        | Rapid      | ~      |            |
| First/Last Point                                          | Intern | nediate Retracts              |            |        |            |
| Adjust Minimum Z of $$\rm First$ and Last Points $$\sim$$ | Ad 🖸   | just Minimum Z of Intermediat | e Retracts |        |            |
| Min Z Level 🗌 Auto 10.000 🔊                               | Min Z  | Level 🗹 Auto                  | N/A        | ø.     |            |
| Lead-ins / Lead-outs                                      | _      | Transitions                   |            |        |            |
| Vertical Ramp Angle                                       | 2.000  | 20 Spiral Transit             | ione       |        |            |
| Preferred Minimum Width                                   | N/A    |                               | 10113      |        |            |
| Ramp     Auto                                             |        | Extensions                    |            |        |            |
| Open Passes                                               |        |                               |            |        |            |
| C Radial Lead-in Radius                                   | N/A    | Tangency Extension            |            | N/A    |            |
| Minimum Lead-in Radius                                    | N/A    |                               |            |        |            |
|                                                           |        | Lead-ins at Edge of Stock     |            |        |            |
|                                                           |        | Clearance from Edge of Stor   | ck         | N/A    |            |
|                                                           |        |                               | Auto       |        |            |
|                                                           |        | Maximum Lead-in Lengt         | th         | N/A    |            |
|                                                           |        |                               | Auto       |        |            |
| Overlap Distance                                          | N/A    |                               |            |        |            |
|                                                           |        |                               |            |        |            |
| Entry Point(s) × <none></none>                            |        |                               |            |        |            |
|                                                           |        |                               |            | _      |            |
| 0                                                         | Ж      | Can                           | cel        |        |            |

#### Adjust Minimum Z of first, last or both points

ตัวเลือกนี้กำหนดตำแหน่ง Z ของจุดแรกจุดสุดท้ายหรือทั้งสองจุดในระดับที่การเคลื่อนไหวทั้งหมดใน XYplane ไม่ชนกับชิ้นส่วนและ Stock Model (สำหรับ roughing toolpath) คุณอาจเปิดใช้งานตัวเลือกอัตโนมัติหรือกำหนดระดับ Z ขั้นต่ำของคุณโดยป้อนค่าของคุณเองหรือเลือกในพื้นที่ กราฟิก

#### Adjust Minimum Z of Intermediate Retracts

ตัวเลือกนี้บังคับให้ตัวกลางทั้งหมดหดกลับในตำแหน่งที่เครื่องตัดสามารถเคลื่อนที่บนระนาบ XY โดยไม่เสี่ยง ต่อการชนกับชิ้นส่วนและ Stock Model

สำหรับทั้งสองตัวเลือกคุณสามารถเปิดใช้งานตัวเลือกอัตโนมัติหรือกำหนดระดับ Z ขั้นต่ำของคุณโดยป้อนค่า ของคุณเองหรือเลือกในพื้นที่กราฟิก

- Clampsไม่ได้ถูกนำมาพิจารณาโดยตัวเลือกอัตโนมัติ
- Stock Model จะพิจารณาโดยการกำหนดเส้นทางเครื่องมือเท่านั้น

ตัวอย่างของ Die Flats Finishing พร้อมทั้งสองตัวเลือกค่าที่ผู้ใช้กำหนดสำหรับจุดแรกและจุดสุดท้ายและค่า อัตโนมัติสำหรับการ Retracts:

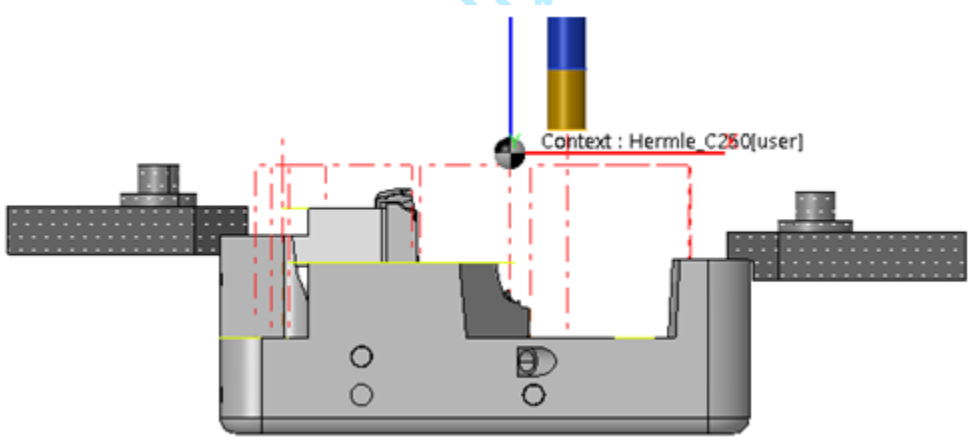

ค่าอัตโนมัติคำนวณได้ดังนี้:

maximum bounding box + retract distance.

กล่องขอบเขตถูกคำนวณตามทิศทางการมองและดังนั้นสำหรับ toolpath 3 + 2 แกนการหดกลับอาจมี ความสำคัญ:

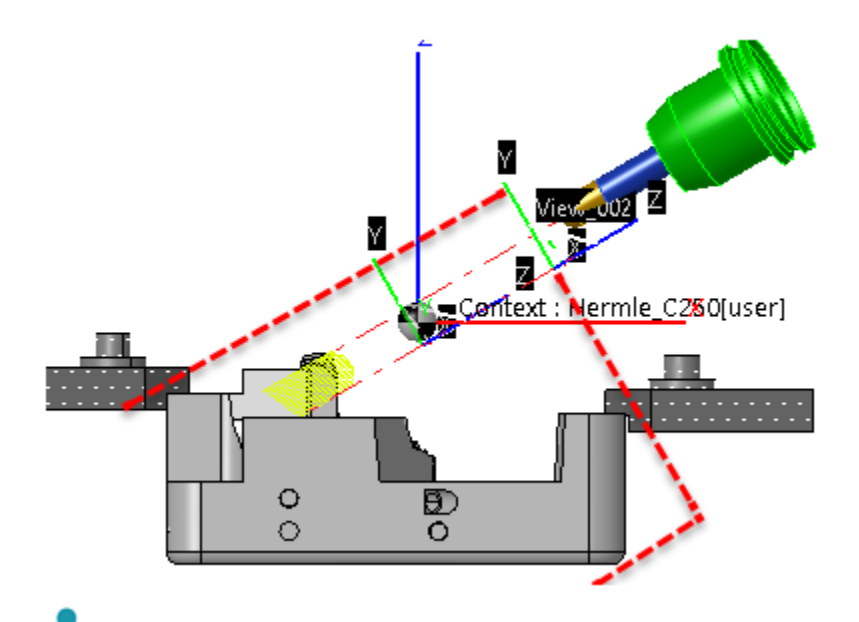

เมื่อใช้ทั้งสองตัวเลือกร่วมกันค่าระดับ Z ขั้นต่ำสำหรับจุดแรกและจุดสุดท้ายอาจสูงกว่า แต่ไม่เคยต่ำ กว่าค่าระดับ Z ขั้นต่ำสำหรับการ Retracts

### Retract Management in Toolpath Edition Function

แก้ไขกล่องโต้ตอบ Toolpath Edition แล้ว:

zadesif

- ช่องทำเครื่องหมาย Modedit Options จะถูกลบออก
- ตัวเลือกใหม่ในการจัดการกับการหดในแนวทแยง
- พฤติกรรมใหม่สำหรับตัวเลือก Clip Retracts to Part Bounding Box

| Toolpath #2 R    | emove          |                                                       |                               |            |
|------------------|----------------|-------------------------------------------------------|-------------------------------|------------|
| Command          |                |                                                       |                               |            |
| Kemove           | Isolate        | Offset                                                | nvert                         | New Rate   |
| Points Selection | on             |                                                       |                               |            |
| Select Tool Po   | int Chec       | Point Selection N<br>k Collisions <mark>a</mark> t Se | loves the Mac<br>lected Point | hine       |
| Select Toolpat   | th Section     |                                                       |                               |            |
| Segme            | int            | 2 Points                                              |                               | Pass       |
| Pt 1 1           |                | \$ Pt 2 1602                                          |                               | 0 1.1 1.   |
| Select in Poly   | gon            |                                                       |                               |            |
| Rect             |                | A Polygon                                             | Pi                            | ck Curve   |
| 🗌 Invert Clipp   | ping           | Clip P                                                | 🔝<br>lane in +Z               |            |
| Selection        |                |                                                       |                               |            |
| Preview          | 🗹 Auto         | D                                                     | ∑]<br>el Last                 | ∑<br>Clear |
| Modification     |                |                                                       |                               |            |
| Apply At         | uto Undo       | Vindo All                                             |                               |            |
| Modedit Opti     | ions           | · · · ·                                               | 10 AC                         |            |
| Recalculate      | Lead-ins/out   | s 🛛 Re-                                               | organize Toolp                | ath        |
| Force Retra      | cts to Retract | Plane 🗹 Allo                                          | w Diagonal M                  | ovements   |
| Clip Retract     | ts to Part Bou | nding Box. Marg                                       | in: 0.000                     | 1          |
| 1                | Defa           | ult Modedit Para                                      | meters                        |            |
|                  |                |                                                       | ОК                            | Cancel     |
|                  |                |                                                       |                               |            |

#### **Diagonal Retracts**

ตัวเลือก Allow Diagonal Movements ช่วยให้คุณคำนวณการเชื่อมโยงใหม่ระหว่างจุด toolpath สองจุดซึ่ง เป็นการเคลื่อนที่โดยตรงในแนวทแยง ตัวเลือกนี้ถูกปิดใช้งานโดยค่าเริ่มต้นเนื่องจากการเคลื่อนไหวประเภทนี้ อาจมีความเสี่ยงในบางรูปทรง

ตัวอย่างด้านล่างเปรียบเทียบสอง toolpaths:

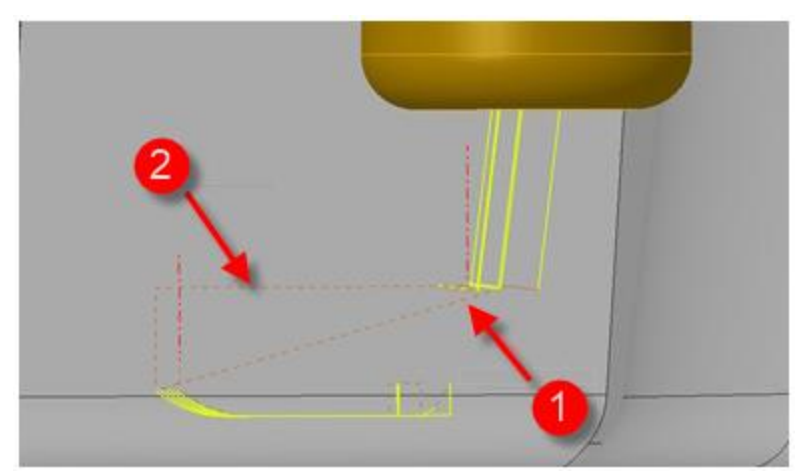

- 1. Toolpath แรกที่มีการเคลื่อนไหวในแนวทแยง
- 2. เส้นทางเครื่องมือที่สองโดยไม่มีการเคลื่อนไหว

#### Clip Retracts to Part Bounding Box

ปรับปรุงลักษณะการทำงานของตัวเลือกนี้แล้ว เมื่อเปิดใช้งานเส้นทางเครื่องมือจะถูกตัดเข้ากับกล่องที่มี

ขอบเขต

กรอบขอบเขตถูกกำหนดโดยเงื่อนไขต่อไปนี้:

- มันถูกจัดแนวตามแนวแกนกับระบบแกนบริบทการตัดเฉือน
- จะพิจารณารูปแบบการชนที่กำหนดไว้ในพารามิเตอร์การตรวจจับการชน
- ระยะห่างของการตัดเพิ่มขึ้นตามระยะขอบ
- ระยะห่างของการตัดเพิ่มขึ้นตามรัศมีการตัด

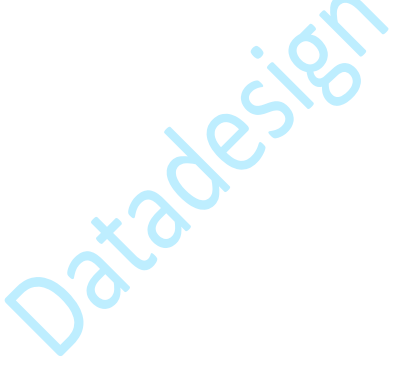

ตัวอย่างด้านล่างแสดงผลลัพธ์ที่มีค่า Margin 10 มม.:

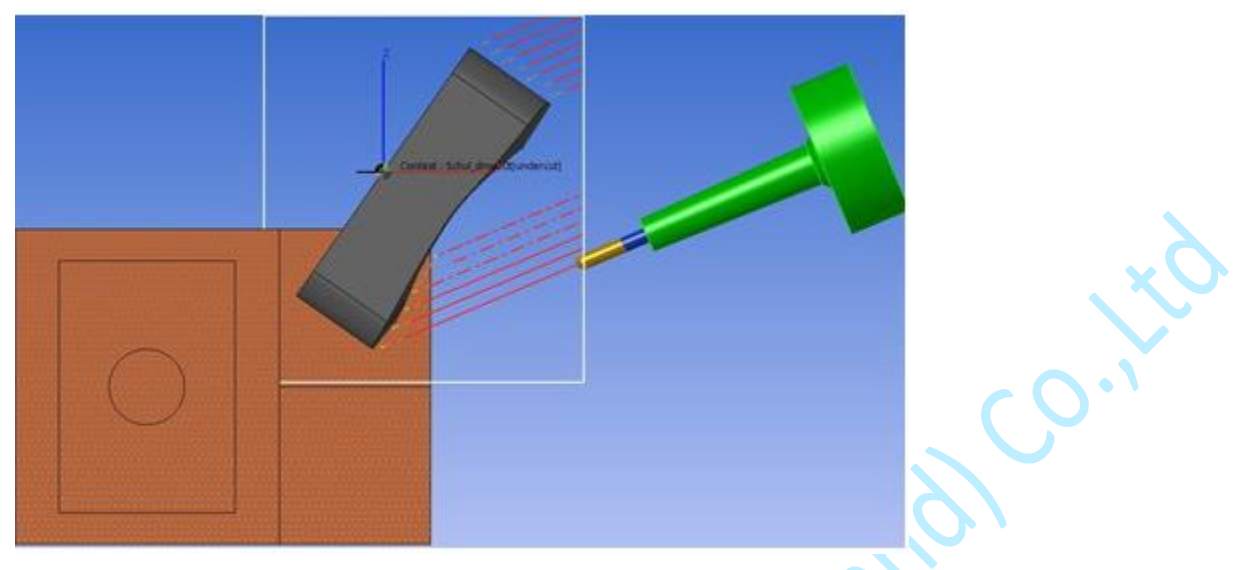

### Part Probing

ziades

คำสั่งใหม่นี้อนุญาตให้สร้างและส่งออกจุดควบคุมในบริบทของโปรเจ็กต์ CAM เพื่อป้อนระบบการตรวจสอบ โปรแกรมเมอร์ CAM รู้ว่าพื้นผิวใดมีความสำคัญในการควบคุมและเขาอาจเป็นคนที่เหมาะสมที่สุดในการสร้าง จุดตรวจสอบโดยตรงใน WORKNC คำสั่งนี้สร้างไฟล์เฉพาะที่มีจุดควบคุม

#### Access

คลิกฟังก์ชั่นในแถบเมนูข้อความแล้วเลือก Part Probing
 กล่องโต้ตอบต่อไปนี้จะปรากฏขึ้น:

| art Prob                                      | bing                                                                                                    |                                                                         |              | ······         |          |
|-----------------------------------------------|----------------------------------------------------------------------------------------------------|-------------------------------------------------------------------------|--------------|----------------|----------|
| intext                                        | dmu50[user]                                                                                                    |                                                                         |              |                |          |
| ontrolle                                      | er Configuration C/templates                                                                                                    | /pospro/Part_Probing                                                    | /Sample_Cont | trol_point.prb | ocfg 🍃   |
| ontrol p                                      | point description                                                                                                    |                                                                         |              |                |          |
| Cycle S                                       | equence                                                                                                    | Operation - Optio                                                       | n 0          |                |          |
|                                               |                                                                                                    | 3D control Pt (PP                                                       | prefixe)     |                |          |
| 3D cor                                        | ntrol Pt (PP prefixe) V                                                                                                    | Action                                                                  | Checking     | 4              |          |
| 1                                             | 1 - 3D control Pt (PP prefixe                                                                                                    | Margin                                                                  | 10.000       | Approach       | 10.000 🖂 |
| ×                                             | 2 - 3D control Pt (PP prefixe<br>3 - 3D control Pt (PP prefixe                                                                            | Probe Orientation                                                       | +Z ~         |                |          |
| ~                                             | 4 - 3D control Pt (PP prefixe                                                                                                    | Measurement                                                             | z v          |                | ~        |
| M                                             | 5 - 3D control Pt (PP prefixe<br>6 - 3D control Pt (PP prefixe                                                                            | Security Height                                                         | 300.000 📋    | Auto           |          |
| 2                                             | 7 - 3D control Pt (PP prefixe                                                                                                    | Points                                                                  |              |                |          |
| 4                                             | 8 - 3D control Pt (PP prefixe                                                                                                    | Context : dmu                                                           | 50[user]     |                | ~        |
| 1                                             |                                                                                                    | Def. Pt 5.255                                                           | 14.300       | 32.065         | 4        |
|                                               |                                                                                                    | Ref. Pt 5.255                                                           |              | []]]32.065     | 5 (1)    |
|                                               |                                                                                                    | Control Ranges                                                          |              |                |          |
|                                               | < >                                                                                                    | Min 0.000                                                               | Max          | 0.000          | 0        |
| Code P                                        | review                                                                                                    |                                                                         |              |                |          |
| ;head<br>PP_1;+<br>PP_2;+<br>PP_3;+<br>PP_4;+ | lines<br>+57.21;+83.12;+43.99;-0.0000;<br>+33.56;+82.99;+43.99;-0.0000;<br>+12.55;+82.19;+44.00;-0.0000;<br>+4.81;+81.25;+44.02;-0.0000;+ | +0.0194;+0.9998<br>+0.0189;+0.9998<br>+0.0155;+0.9999<br>0.0114;+0.9999 |              |                | •        |
|                                               | teres and                                                                                                    | ian arts                                                                |              | OF             | Consel   |

- Procedure
  - 1. เลือกการกำหนดค่าคอนโทรลเลอร์
  - 2. เลือกลำดับรอบการตรวจสอบ
  - 3. คลิกไอคอน 💝 และคลิกจุดตรวจสอบในส่วนนั้น

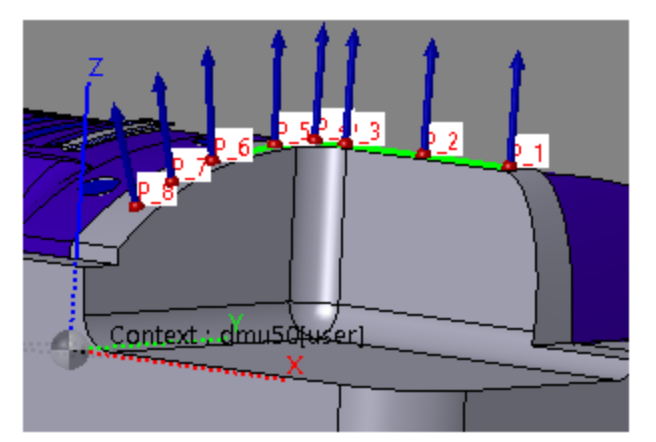

- 4. ใช้ไอคอนอื่นเพื่อลบหรือจัดลำดับจุดตรวจสอบใหม่
- 5. สำหรับการตรวจสอบแต่ละครั้งคุณสามารถปรับพารามิเตอร์ได้ในส่วนการทำงาน ตัวเลือก
- 6. คลิกตกลงเพื่อตรวจสอบความถูกต้อง

ไฟล์ผลลัพธ์ถูกสร้างขึ้นในไดเร็กทอรี workzone ข้อความถามว่าคุณต้องการอยู่ในคำสั่งหรือไม่

#### **Operation Options**

Options:

Action

เลือกการดำเนินการที่จะดำเนินการโดย probe:

- Origin Set: กำหนดจุดเริ่มต้นของโปรแกรม
- Checking: ตรวจสอบให้แน่ใจว่ามีชิ้นส่วนกับเครื่องจักร

Margin

Approach

Probe Orientation

Measurement

Security Height

Auto

ระยะขอบก่อน picking points ระยะใกล้ก่อนที่จะเลือกจุด เลือกการวางแนว probe จากรายการ drop-down นี้ เลือกแกนที่จะต้องทำการวัดจากรายการ drop-down นี้ (X, Y หรือ Z) จากนั้นเลือกว่าจะต้องทำการวัดจากบนลงล่างหรือจากล่างขึ้น บน ป้อนระดับความปลอดภัยในฟิลด์นี้ ค่าดีฟอลต์ถูกกำหนดไว้ในไฟล์ configuration

เปิดใช้งานตัวเลือกนี้เพื่อใช้ค่าอัตโนมัติสำหรับ Security Height

|                                           | ความสูงความปลอดภัยอัตโนมัติ = ค่า Z สูงสุดของกล่องล้อม       |
|-------------------------------------------|--------------------------------------------------------------|
|                                           | ชิ้นส่วน + ระยะขอบ + วิธีการ X 2 + ระยะขอบความสูงความ        |
|                                           | ปลอดภัยอัตโนมัติ (ค่าที่กำหนดในไฟล์กำหนดค่าของแอปพลิเคชัน)   |
| Points:                                   |                                                              |
| Auto                                      | ปิดใช้งานตัวเลือกนี้หากคุณต้องการเลือกเพื่อเลือกจุดนิยาม     |
|                                           | ของคุณเอง                                                    |
|                                           | จากนั้นเลือกระบบแกนอ้างอิงสำหรับการเลือกจุดจากรายการ         |
|                                           | drop-down :                                                  |
|                                           | <ul> <li>ระบบแกนของเครื่องจักรกล</li> </ul>                  |
|                                           | • ระบบแกน Probe                                              |
|                                           | <ul> <li>ระบบแกน CNC (ระบบแกนเครื่องบนโต๊ะ)</li> </ul>       |
| Def Pt                                    | ขึ้นอยู่กับการดำเนินการที่เลือกคุณสามารถกำหนดจุดนิยามหนึ่ง   |
|                                           | หรือสองจุด                                                   |
|                                           | ช่องเหล่านี้จะไม่พร้อมใช้งานหากเปิดใช้งานตัวเลือกอัตโนมัติ   |
| Ref Pt                                    | ฟิลด์เหล่านี้ระบุพิกัดของจุดนิยามที่เลือก                    |
| Control Ranges:                           |                                                              |
| ป้อนค่าต่ำสุดและสูงสุดของช่วงที่ต้องเป็น  | จุดตรวจสอบ สิ่งนี้ช่วยให้สามารถสร้างไฟล์บันทึกบนเครื่องพร้อม |
| ข้อมูลเบี่ยงเบนสำหรับจุดตรวจสอบ           |                                                              |
| Code Preview                              |                                                              |
| ส่วนนี้จะให้พิกัดของจุดที่เลือกบนชิ้นส่วน | ในรูปแบบรหัส NC                                              |
| Settings                                  |                                                              |
| ปุ่มการตั้งค่าที่ด้านล่างของกล่องโต้ตอบช่ | วยให้คุณเข้าถึงพารามิเตอร์ Part Probing:                     |
|                                           |                                                              |

| Wa Parameters                                                                     |                                                                                                    | ×                 |
|-----------------------------------------------------------------------------------|----------------------------------------------------------------------------------------------------|-------------------|
|                                                                                   | Machines Configuration Panel                                                                                                    | ^                 |
| Preferences     Workzone Manager     Workzone Configuration     Configuration     | Machining Context Creation       20         Default Machine Proximity Distance for Collision Detection       20         Default Clamping System Proximity Distance for Collision Detection       20 |                   |
| CAD Entities Configuration and Display     CAM Entities Configuration and Display | Loading Display Message Box if Files are missing                                                                                                    |                   |
| Machine Configuration     Josplay     Machining Context Management                | Orientation                                                                                                    |                   |
| Surface Configuration     Rest Material Configuration                             | Machine View Point of View MACHINE                                                                                                    |                   |
| > Simulation Stock Configuration                                                  | Part Centering                                                                                                    |                   |
| Curves Configuration                                                              | Part Probing                                                                                                    |                   |
| 5-axis Curve Configuration Points Configuration                                   | Default path to select probing configuration SWNCPOSPRO/Part_Probing . Default Path to generate Inspection File SWNCDATAOUT . Default Inspection File Inspection arth                               |                   |
| > 🎢 View Configuration                                                            | Preview Normal Color                                                                                                    |                   |
| BBI Entity Names                                                                  | Normal Color on Inspection Point Point Connecting Line Color                                                                                                    |                   |
| CAM Toolpath Commands     CAM Collisions                                          | Label Text on Inspection Point P_                                                                                                    |                   |
| V Taalaath Caludataaa V                                                           | OK Cancel                                                                                                    | <b>↓</b><br>Apply |

## Part Centering Improvements

- จุดอ้างอิงและตำแหน่งการกำหนดคะแนนในกล่องโต้ตอบถูกกลับด้าน
- ปุ่มที่ใช้ซ่อน UCS ถูกลบออก
- รายการแบบหล่นลงและปุ่มเพื่อแสดง Stock Model หรือส่วนที่ถูกนำไปใช้
- ลำดับแรกที่มีจะปรากฏขึ้นโดยไม่จำเป็นต้องเลือกก่อน
- มีการใช้ปุ่มเพื่อลบการดำเนินการทั้งหมดในช็อตเดียวของลำดับที่ใช้งานอยู่
- ไม่ต้องระบุชื่อของผลลัพธ์อีกต่อไป
- คะแนนสามารถเลือกได้จากชิ้นส่วนหรือใน Stock Model

| ontext [dmu50[user]                                    |                     |               |           | <b>*</b> - |                       |
|--------------------------------------------------------|---------------------|---------------|-----------|------------|-----------------------|
| ontroller Configuration art_Centering                  | g/Sample_Heidenhair | _table_Z.prbc | fg 🧭      |            |                       |
| rigin definition Heidenhain/G351/E                     | table Z 2 pr        | edefined sequ | ence      | Select     |                       |
| Cycle Sequence                                         | Operation 403 - Op  | otion 0       |           |            |                       |
| Centering on Block                                     | Alignment from 2    | Contact Poir  | its       |            |                       |
| Progressive Preset 0                                   | Action              | Origin Set    | ~         |            |                       |
| Probe Length 10.000                                    | Margin              | 10.000        | Approach  | 20.000     |                       |
| 1 - Alignment from 2 Conta     Outer Slat, Middle Pack | Probe Orientation   | +Z ~          |           |            |                       |
| 3 - Outer Slot, Middle Probi                           | Measurement         | х ~           | Top-to-Be | ottom ~    |                       |
| 4 - Simple Point Probing ale                           | Security Height     | 188.532 📋     | 🗹 Auto    |            |                       |
|                                                        | Points              |               |           |            |                       |
|                                                        | Auto Conte          | ext : dmu50[u | ser]      | ~          | $  \langle \rangle  $ |
| *                                                      | Def. Pt 104.002     | -5.000        | 40.532    | 2          |                       |
|                                                        | 104.002             | 190.000       | 40.532    | 2          |                       |
|                                                        | Ref. Pt 104,002     | -5.000        | 40.5      | 32 []]     |                       |
|                                                        | 104.002             | 190.000       | 40.5      | 32 📋       |                       |
|                                                        | Companyates         | 0             |           | -          |                       |
|                                                        | Compensated Axis    |               |           | *          |                       |
| Code Preview                                           |                     |               |           |            |                       |
| 1                                                      |                     |               |           | ^          |                       |
| ;- G351 origin start                                   |                     |               |           |            |                       |
| * - TOOL CALL Messtaster                               |                     |               |           |            |                       |
| ;                                                      |                     |               |           | ~          |                       |

ผลลัพธ์ของไฟล์จะเป็นของการตัดเฉื่อนโดยอัตโนมัติ

ดังนั้นเราสามารถมีคำจำกัดความที่อยู่ตรงกลางของส่วนต่างๆได้หลายส่วนในเขตการทำงานหนึ่งคำจำกัด ความต่อ context

สิ่งนี้เป็นไปตามอนุสัญญาต่อไปนี้เช่น:

- dmu50\_Machine.mctx
- dmu50\_Machine.clamp
- dmu50\_Machine.prb

การเปลี่ยนแปลงที่นำไปใช้กับ machining context ยังนำไปใช้กับคำจำกัดความที่อยู่ตรงกลางของชิ้นส่วน (การเปลี่ยนชื่อการลบ ฯลฯ )

#### Picking a point on the part geometry or the Stock Model

การเลือกรูปทรงเรขาคณิตมีความแม่นยำ การเลือก Stock Model อาจมีความแม่นยำน้อยลงเนื่องจากข้อมูลที่ จะเลือกไม่เหมือนกัน ความแม่นยำในบริบทของ Stock Model ไม่ได้บังคับเป้าหมายคือเพื่อให้เครื่องมือ ตรวจสอบเข้าใกล้จุดที่เลือกในส่วนจริงการเคลื่อนไหวสุดท้ายจะวางตำแหน่งของเครื่องมือตรวจสอบให้สัมผัส กับชิ้นส่วนอย่างช้าๆ

### Miscellaneous Improvements

#### Workzone Symmetry with Manual 2D toolpaths and 5-axis Toolpaths

ตอนนี้คุณสามารถใช้สมมาตรของพื้นที่ทำงานกับเส้นทางเครื่องมือ 2D แบบแมนนวลได้แล้ว

หากมุมมองถูกใช้ในพาธเครื่องมือ 2D แบบแมนนวลและในพา ธ เครื่องมือมาตรฐานตามคำจำกัด ความมุมมองนี้จะได้รับผลกระทบในทางที่ผิด

วิธีที่ดีที่สุดคือการสร้างมุมมองเฉพาะในกรณีของเส้นทางเครื่องมือ 2D ด้วยตนเอง ขณะนี้วิธีการตัด (Climb หรือ Conventional) ได้รับการบำรุงรักษาเมื่อใช้ความสมมาตรของพื้นที่ทำงานกับ ทางเดินเครื่องมือ 5 แกน

#### Auto5 User Interface

อินเทอร์เฟซผู้ใช้ถูกทำให้ง่ายขึ้นและส่วนประกอบต่อไปนี้ถูกลบออก:

- รายการเส้นทางเครื่องมือที่เลือก
- ข้อมูลแถบหัวเรื่องของกล่องโต้ตอบ
- ปุ่มข้อมูลและวิธีใช้

#### Machine Collision Detection

ไม่ยอมรับการตั้งค่า Range Tolerance สำหรับค่า Toolpaths 3 แกนเป็น 0 ในกรณีนี้ฟิลด์จะถูกเน้นด้วยสีแดง ค่าต่ำสุดควรเป็น 0.1

#### Manual Hole Machining - Tapping Operation

ในบางกรณีผู้ใช้ไม่สามารถปรับความลึกของการ tapping ทั้งหมดได้เนื่องจากเครื่องมือ tapper มีความยาวไม่ เพียงพอ สูงสุด เพิ่มตัวเลือก Tapper Depth สำหรับการดำเนินการแตะ:

| ature Machining               | oolpath Paramete | rs Feature Selection | n                   |          |  |
|-------------------------------|------------------|----------------------|---------------------|----------|--|
| trategy Management            |                  |                      |                     |          |  |
| Copy                          | rom:             | Cat                  | egory:              |          |  |
| 🧊 🖬 Comn                      | ent              |                      |                     |          |  |
|                               |                  |                      |                     |          |  |
| Operation                     | Tool             | Description          |                     | - A      |  |
| Tap Drill                     | Generic Too      | ol                   |                     | ~        |  |
| 4                             |                  |                      |                     | $\times$ |  |
| *                             |                  |                      |                     |          |  |
|                               |                  |                      |                     | 9        |  |
|                               |                  |                      |                     |          |  |
| Add Operations                |                  |                      |                     |          |  |
| E) (1 (9)                     | W 01             | 8 . 9                |                     |          |  |
| š 🛍 🛍                         | i iii ii         | ă ă 👛                |                     |          |  |
|                               |                  |                      |                     |          |  |
| arameters                     |                  |                      |                     |          |  |
| Operation Tool                |                  |                      | Number of Stacker 1 |          |  |
|                               | _                |                      | Number of Stacks: 1 |          |  |
| 🖸 🔶 🔪 🎙                       |                  | <i>a</i>             |                     |          |  |
| Generic Tool                  |                  | ~                    | 1                   |          |  |
|                               |                  |                      | Ø 18.00             | St.Z     |  |
| Geometric Parameter           | rs Value         | ^                    |                     |          |  |
| Diameter                      | 18.00            |                      |                     |          |  |
| Shank Diameter                | 12.00            |                      |                     | 5.000    |  |
| Effective Length              | Auto             |                      |                     |          |  |
| Physical Length               | Auto             |                      | VIIITATI            | Ed Z     |  |
| 1001 N*                       | Auto             | ~                    | 1=11.00             |          |  |
| Optional Parameter            | Value            | ^                    |                     |          |  |
| Cut Feedrate                  | Auto             |                      |                     |          |  |
| Approach Feedrate             | Auto             |                      |                     |          |  |
| Rapid Feedrate                | Auto             |                      |                     |          |  |
| Spindle Rotation Sp           | ed Auto          |                      |                     |          |  |
| Time Out                      | Auto             |                      | ····•               |          |  |
| Industry Tangar Danks         | Auto             |                      |                     |          |  |
| Max. Tapper Depth             |                  |                      | 8                   |          |  |
| Holder                        |                  | v .                  |                     |          |  |
| Holder<br>Holder/Surface Clea | ance U           |                      | Made and Phone 1    |          |  |

### Multiple CAD File Import

ตอนนี้คุณสามารถนำเข้าไฟล์ CAD หลายไฟล์ในเซสชันเดียวได้

#### Save as and Export User Interfaces

กล่องโต้ตอบสำหรับบันทึกและส่งออกข้อมูลถูกแทนที่ด้วยกล่องโต้ตอบสไตล์ Windows

#### Workzone Manager Background Color

ในส่วน Workzone Manager ของพารามิเตอร์แอปพลิเคชันคุณสามารถเปลี่ยนสีพื้นหลังของ Workzone

Manager ได้แล้ว

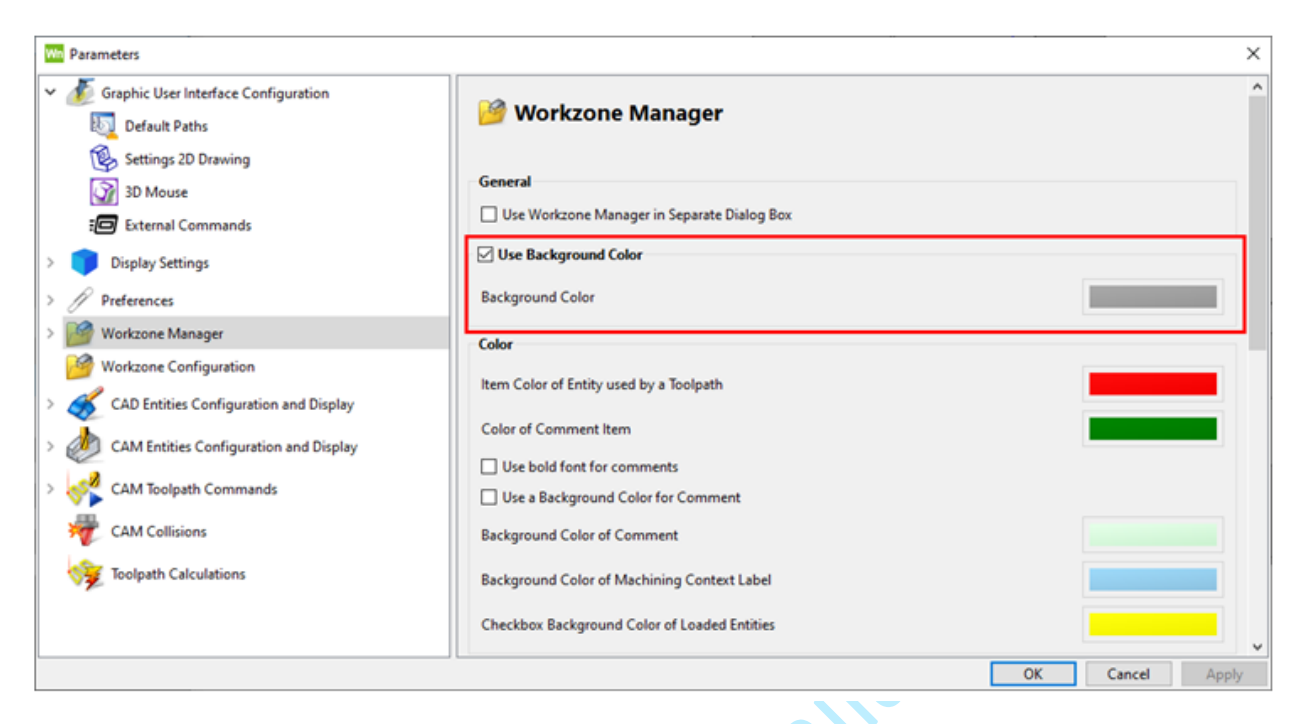

# **3-Axis Roughing**

### Parallel Finishing Improvement

อัลกอริทึมของ toolpath ได้รับการปรับปรุงเพื่อให้สามารถคำนวณได้เร็วขึ้นเมื่อเทียบกับ toolpath แบบเดิม (Z-Level Finishing และ Planar Finishing) นอกจากนี้ยังให้ผลลัพธ์ที่ดีกว่า toolpath แบบเดิมโดยเฉพาะอย่างยิ่งกับตัวเลือกต่างๆเช่น Stop at Surface Edge

# **5-Axis Toolpaths**

## Enhanced 5-axis Curve Set Creation Process

ขณะนี้โหมดอัตโนมัติสำหรับการสร้าง Curve Set 5 แกนดำเนินการใน 3 ขั้นตอน:

- 1. การเลือกพื้นผิว
- การตรวจสอบเส้นโค้ง
- 3. การตรวจสอบกฎทิศทางพื้นผิว / เส้นโค้ง

| Automatic 5-axis Curve Set                   |        |
|----------------------------------------------|--------|
| Guide Surfaces                               |        |
| New Edit                                     |        |
| Main Tool Direction +Z V Graphic View        |        |
| Curves                                       |        |
| Define Curves                                | Óy,    |
| Rules                                        |        |
| Surface Direction + Constant Length $~\sim~$ |        |
| Rules length                                 |        |
| 10.00                                        |        |
| Options                                      |        |
| Define Start Points                          |        |
| Invert Machining Side                        | ·X0*   |
| Parameters OK Cancel                         |        |
| Selecting the Surfaces                       |        |
| กระบวนการนี้เหมือนกับในเวอร์ชันก่า           | งนหน้า |
|                                              |        |
|                                              |        |

#### Validating the Curves

เมื่อไม่ได้กำหนดเส้นโค้งอย่างถูกต้องปุ่มกำหนดเส้นโค้งจะเปิดโดยอัตโนมัติในกล่องโต้ตอบ

มีหลายวิธีในการแก้ไขส่วนโค้ง:

- การคลิกซ้ายช่วยให้คุณสามารถสลับระหว่างไม่มีเส้นโค้ง (ลบออก), เส้นโค้ง 1 (สีเขียว) และเส้นโค้ง 2 (สีน้ำเงิน)
- 2. การคลิกซ้ายใกล้ขอบช่วยให้คุณสามารถใช้สี (เขียวหรือน้ำเงิน) กับส่วนถัดไปได้

- 3. การลากทรงกลมช่วยให้คุณเคลื่อนไปตามเส้นโค้งเพื่อขยายหรือลด
- การกดปุ่ม [Ctrl] ค้างไว้ในขณะที่ลากทรงกลมช่วยให้คุณสามารถสลับระหว่าง Curve 1 (สีเขียว) และ Curve 2 (สีน้ำเงิน)

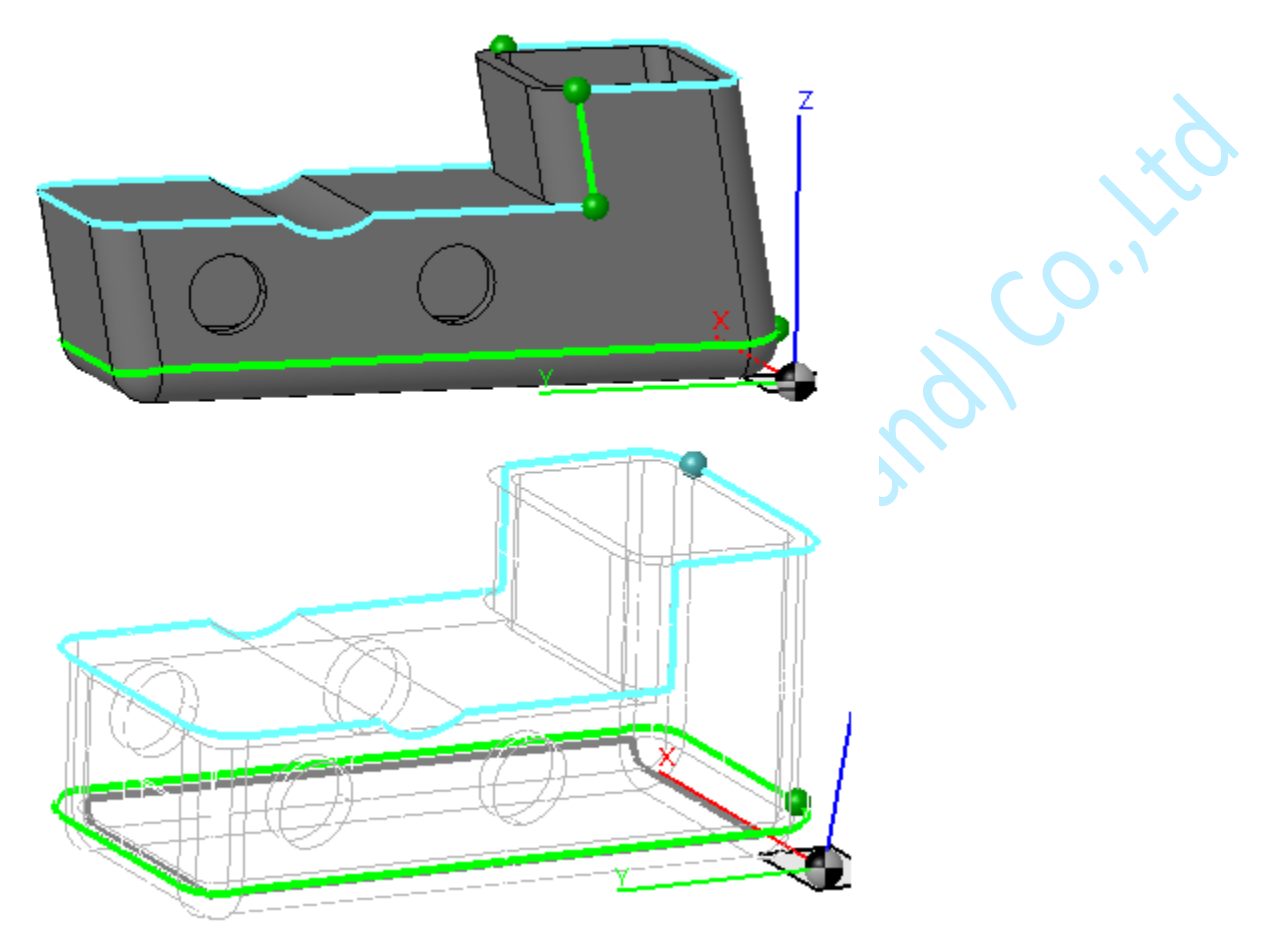

### Validating Direction Rules

- 1. คลิกรายการแบบเลื่อนลงในส่วนกฎ
- 2. คุณมีสามวิธีในการแก้ไขกฎทิศทาง:
  - Surface Direction + Constant Length: ขึ้นอยู่กับ Curve 1 (สีเขียว) ตามกฏพื้นผิวเดิมและ ความสูงคงที่
  - Surface Direction + Curve 2: ขึ้นอยู่กับ Curve 1 (สีเขียว) ตามกฏพื้นผิวเดิมและความสูง ขึ้นอยู่กับ Curve 2 (สีน้ำเงิน)

 Between Curve 1 and 2: ขึ้นอยู่กับการซิงโครไนซ์โดยตรงระหว่าง Curve 1 และ Curve 2 ในกรณีนี้คุณสามารถเปิดใช้งานตัวเลือก Proportional Synchronization ด้านล่างรายการ แบบเลื่อนลง

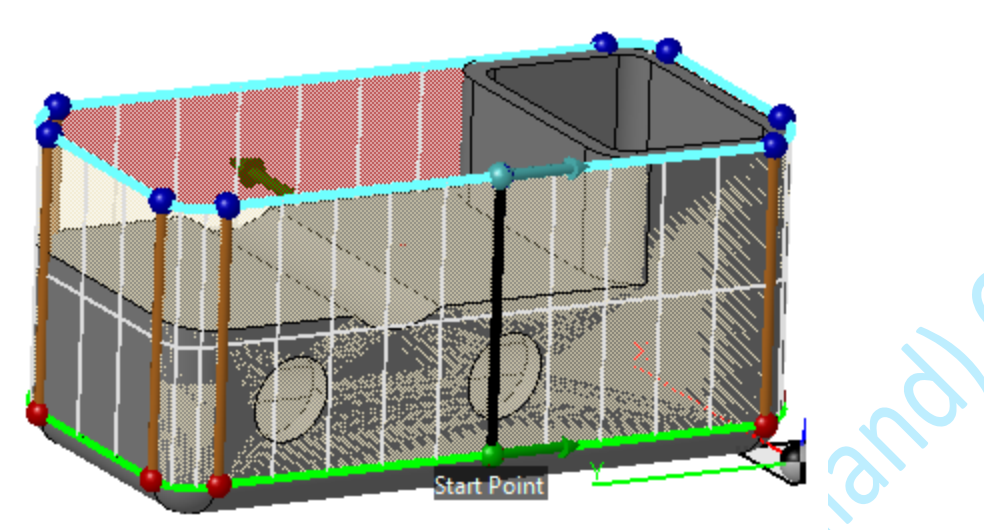

### 5-axis - Rolling Toolpath Enhancements

#### Automatic Tool Tilting on the Last Passes

atadesies

คุณสามารถปรับมุมเอียงเครื่องมือภายในช่วงมุมได้ ทำให้สามารถตัดเฉือนคมตัดของเครื่องมือได้มากที่สุดโดย เฉพาะที่ด้านล่างของผนัง

ทำได้โดยการปรับมุมด้านข้างสูงสุดในกล่องโต้ตอบโรลลิ่งส 5 แกน - ออฟเซ็ต:

| Wn 5-Axis Rolling - Offset | 7              | ? ×     | 5 |
|----------------------------|----------------|---------|---|
| Lateral Offset             |                |         |   |
| Number of Steps            |                | (       | k |
| Lateral Step               |                | N/A     | 4 |
| Offset along Ruling        |                |         |   |
| Machine Entire Surface     |                |         |   |
| Additional Steps           |                | N/A     |   |
| Ruling Step                |                | 2.000   |   |
| Offset Type                | Follow Curve 1 | ~       | - |
| Top Extension              |                | 0.000   |   |
| Bottom Extension           |                | 0.000   |   |
| Machining Order            |                |         |   |
| By Level                   |                |         |   |
| O By Curve                 |                |         |   |
| Depth First                |                |         | - |
| Lateral First              |                |         |   |
| 0.000                      |                |         |   |
| Optimization               |                |         |   |
| Optimize Link Order        |                |         |   |
| No Radial Movement of      | n Sharp Edges  |         |   |
| Lateral Angle              |                | 5.000   | 2 |
| Maximum Lateral Angle      |                | 30.000  | 2 |
| Maximum Machining Cont     | text Angle     | 180.000 | 2 |
| or                         | Creat          |         |   |
| UK                         | Cancel         |         |   |

เมื่อพาธเครื่องมือที่สองเคลื่อนผ่านพื้นผิวส่วนปลายครั้งสุดท้ายเครื่องมือจะเอียงด้วยมุมด้านข้างสูงสุด:

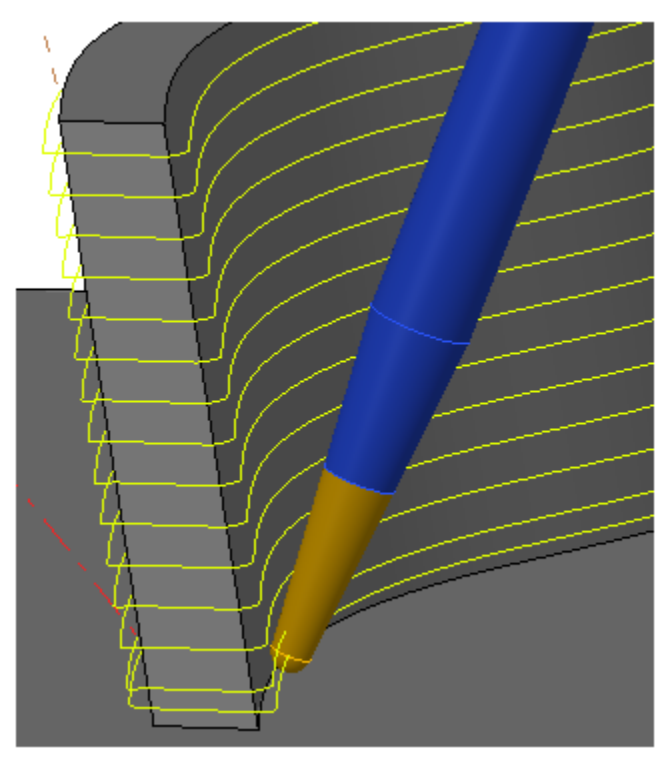

#### Machining Domain

land co., it คุณสามารถกำหนดโดเมนการตัดเฉือนของพาธเครื่องมือ Rolling 5 แกน (ใหม่) ได้ 3 วิธี:

- 1. การใช้ Rolling Surfaces
- 2. การใช้ Curve Set 5 แกน
- 3. ใช้ทั้ง Rolling Surfaces และ Curve Set 5 แกน

คำจำกัดความทำได้โดยใช้พารามิเตอร์เฉพาะในรายการแบบเลื่อนลงโดเมน

Datadesile

| Cut Link Distances                |                      |
|-----------------------------------|----------------------|
| Cut Link Distance (Zones)         | 3.000                |
| Surfaces                          |                      |
| Rolling Surfaces                  |                      |
| Auto                              | matic                |
| Automatic                         | Manual               |
| Domain<br>Lateral Stock Allowance | Rolling Surfaces     |
| Tip Surfaces                      | Surfaces + Curve Set |
| ×                                 | <none></none>        |
| Tip Stock Allowance               | N/A                  |
| Protected Surfaces                |                      |
| Protect all Surfaces              | ~                    |
| N                                 | /A                   |
|                                   |                      |
| Parameters                        |                      |
| Maximum Lateral Deviation         | 4.000                |
| Ruling Normals Normal to          | Curve 1 V            |
| Collision Detection               |                      |
| Include Holder                    |                      |
| Rolling/Tip Surfaces              | Remove ~             |
| Protected Surfaces                | Remove ~             |
| Offset Parameters                 |                      |
| Follow Curv                       | e 1 / By Level       |

วิธีการเหล่านี้ขึ้นอยู่กับ Curve Set 5 แกนที่กำหนดไว้และพื้นผิวที่จะกลึงเพื่อให้ได้ผลลัพธ์ที่แตกต่างกันบน

### ทางเดินเครื่องมือ

ตัวอย่าง Curve Set 5 แกนที่สัมผัสกับรูปทรงเรขาคณิต:

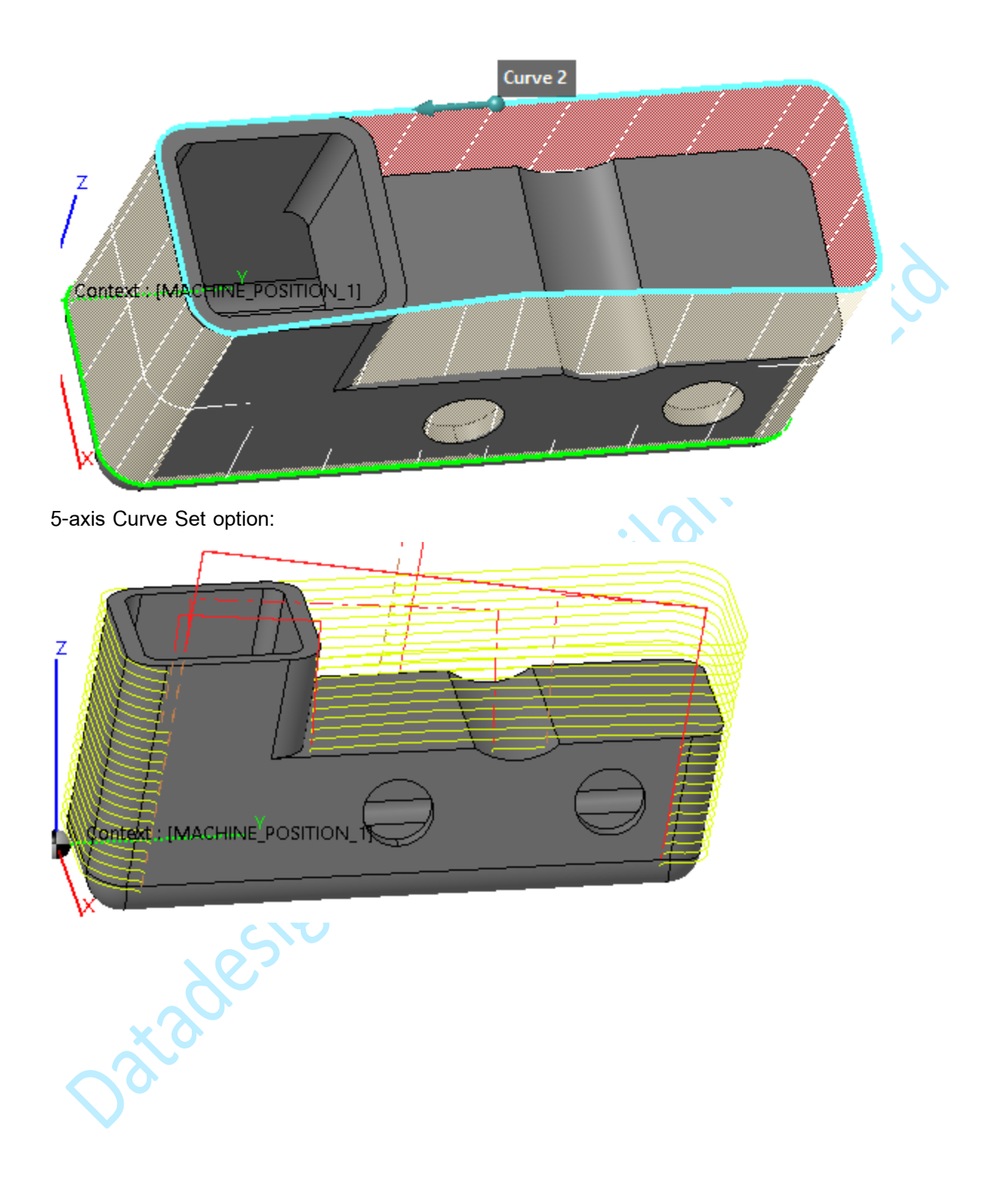

#### Rolling Surfaces option:

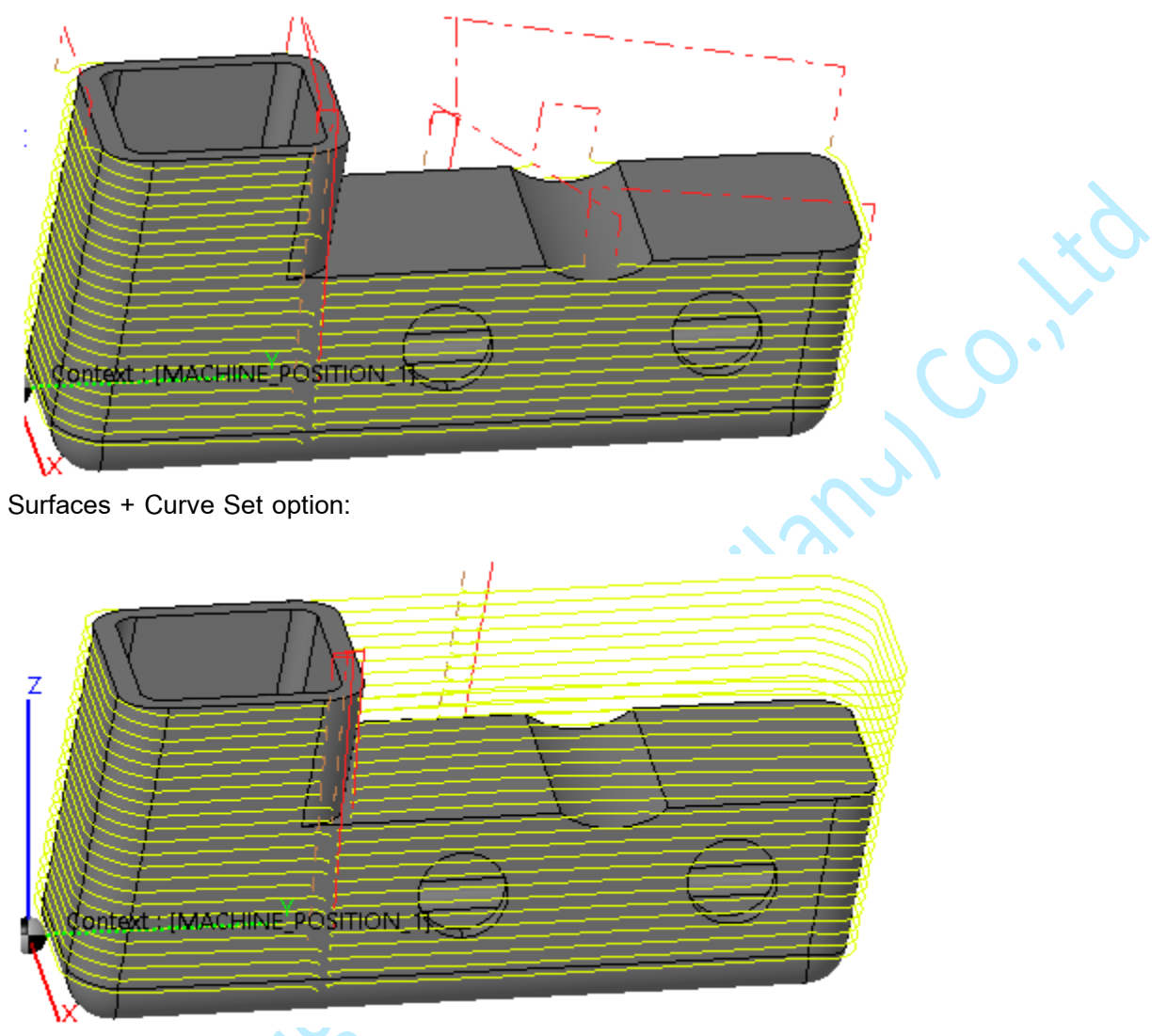

### Offset along Ruling

พารามิเตอร์เหล่านี้ได้รับการตรวจสอบแล้ว คุณสามารถเพิ่มขั้นตอนเพิ่มเติมในขั้นตอนเริ่มต้นของ toolpath หรือเลือกที่จะกลึงพื้นผิวทั้งหมด

| Wn 5-Axis Rolling - Offset |                | ?   | ×     |
|----------------------------|----------------|-----|-------|
| Lateral Offset             |                |     |       |
| Number of Steps            |                |     | 0     |
| Lateral Step               |                |     | N/A   |
| Offset along Ruling        |                |     |       |
| Machine Entire Surface     |                |     | _     |
| Additional Steps           |                |     | 4     |
| Ruling Step                |                | 2.0 | 00    |
| Offset Type                | Follow Curve 1 |     | ~     |
| Top Extension              |                | 0.0 | 00    |
| Bottom Extension           |                | 0.0 | 00    |
| Machining Order            |                |     |       |
| By Level                   |                |     |       |
| O By Curve                 |                |     |       |
| Depth First                |                |     |       |
| O Lateral First            |                |     |       |
| Optimization               |                |     |       |
| Optimize Link Order        |                |     |       |
| No Radial Movement or      | Sharp Edges    |     |       |
| Lateral Angle              |                |     | 5.000 |
| Maximum Lateral Angle      |                |     | 0.000 |
| Maximum Machining Cont     | ext Angle      | 18  | 0.000 |
|                            |                |     |       |

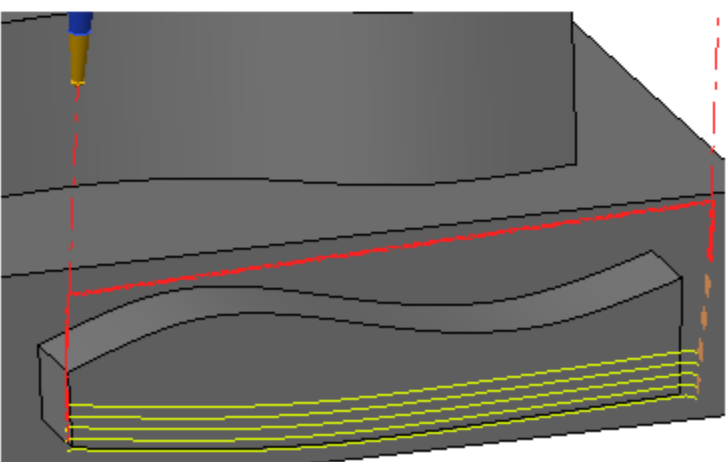

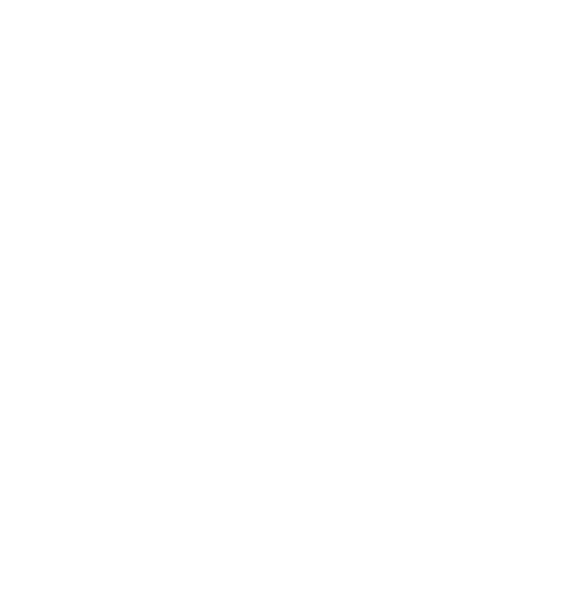

| Wn 5-Axis Rolling - Offset | ? ×                                                                                             |
|----------------------------|-------------------------------------------------------------------------------------------------|
| Lateral Offset             |                                                                                                 |
| Number of Steps            | 0                                                                                               |
| Lateral Step               | N/A                                                                                             |
| Offset along Ruling        |                                                                                                 |
| Machine Entire Surface     |                                                                                                 |
| Additional Steps           | N/A                                                                                             |
| Ruling Step                | 2.000                                                                                           |
| Offset Type                | Morph between Curves $\ \!\!\!\!\!\!\!\!\!\!\!\!\!\!\!\!\!\!\!\!\!\!\!\!\!\!\!\!\!\!\!\!\!\!\!$ |
| Top Extension              | 0.000                                                                                           |
| Bottom Extension           | 0.000                                                                                           |
| Machining Order            |                                                                                                 |
| By Level                   |                                                                                                 |
| O By Curve                 |                                                                                                 |
| Depth First                |                                                                                                 |
| O Lateral First            |                                                                                                 |
| Optimization               |                                                                                                 |
| Optimize Link Order        |                                                                                                 |
| No Radial Movement of      | n Sharp Edges                                                                                   |
| Lateral Angle              | 5.000                                                                                           |
| Maximum Lateral Angle      | e 0.000                                                                                         |
| Maximum Machining Con      | text Angle 180.000                                                                              |
| ОК                         | Cancel                                                                                          |

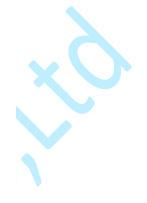

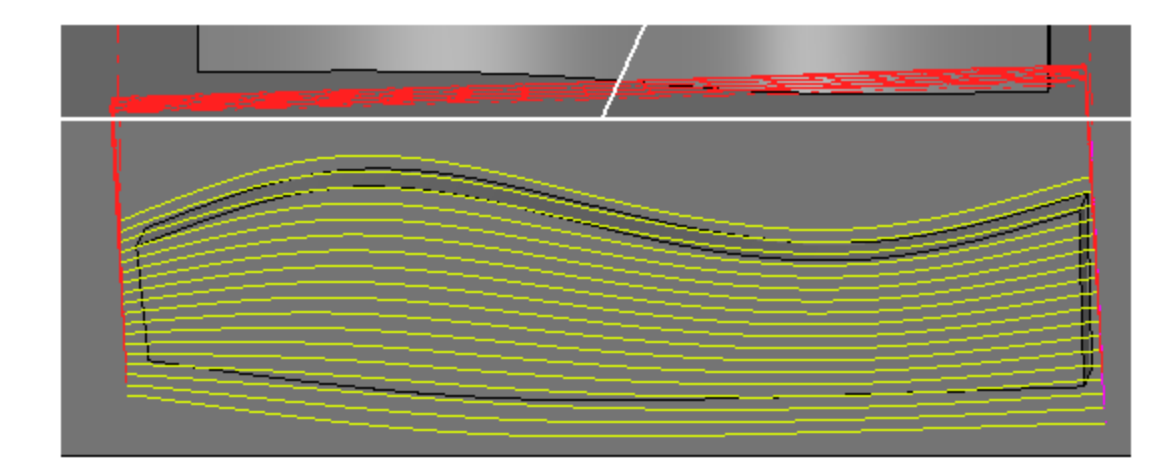

## 5-axis - Iso Guiding Toolpath

Toolpath นี้เป็นวิวัฒนาการของ 5 แกน - ระหว่าง 2 Curves toolpath

การเปลี่ยนชื่อสะท้อนให้เห็นถึงความสามารถในการขับเคลื่อนเส้นทางเครื่องมือไม่เพียง แต่ตามเส้นโค้งเท่านั้น แต่ยังรวมถึงพื้นผิวของไดรพ์ที่อยู่ข้างใต้ด้วย

toolpath มีอยู่ในแท็บ 5-Axis Toolpaths พร้อมด้วย toolpath อื่น ๆ ตามเส้นโค้ง:

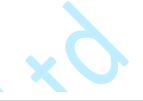

| Wn Toolpath Strategy                                                        |                      |                  |                        |       |          |
|-----------------------------------------------------------------------------|----------------------|------------------|------------------------|-------|----------|
| 3-Axis Roughing 3-Axis Finishing                                            | 2 1/2-Axis Toolpaths | 5-Axis Toolpaths | Custom Selection       | Other | Prototyp |
| 5-Axis Surface Based Toolpaths O 5-axis - Surface Machining                 |                      |                  |                        |       |          |
| 5-Axis Curve Based Toolpaths                                                |                      |                  |                        |       |          |
| 5-axis - Profiling                                                          | 🔘 5-axis - Curve Ma  | chining          | 🔵 5-axis - Rolling     |       |          |
| <ul> <li>5-axis - Between 2 Curves</li> <li>5-axis - ISO Guiding</li> </ul> | 🔿 4-axis - Profiling | (                | 🔵 5-axis - Rolling (Ne | w)    |          |

เนื่องจากการวางแนวเครื่องมือขึ้นอยู่กับพื้นผิวปกติมุมด้านข้างและรูปแบบลูกไม้ทางเดินเครื่องมือนี้จึงไม่มี พารามิเตอร์ Machining Cycle หรือ Method พารามิเตอร์เหล่านี้ถูกแทนที่ด้วยพารามิเตอร์ Pattern และ Tool Tilting ซึ่งสามารถเข้าถึงได้จากส่วนพารามิเตอร์เฉพาะ:

atadesienso

| Olpath Parameters Collision Detection Param  | eters                  |               |           |                           |                       |       |
|----------------------------------------------|------------------------|---------------|-----------|---------------------------|-----------------------|-------|
| oolpath Details                              |                        |               |           | Cut Link Distances        |                       |       |
| trategy Type                                 | 5-axis - ISO Guiding   |               | Defaults  | Cut Link Distance (Zones) |                       | 30.0  |
| omment Lateral angle from Guiding surfac     | e                      |               | Color     | Surfaces                  |                       |       |
| ub-comment                                   |                        |               | * Proto * | Use 5-axis Curve Set      |                       |       |
|                                              |                        |               |           | Guide Surfaces            |                       |       |
| Window O View                                | Boundary Curve         |               |           | A                         | utomatic              |       |
| thindour O'nem                               | wimum                  | N/A           | N/A       | Automatic                 | Manua                 | d     |
| x -140,000                                   | 40.000 Machining Plane |               |           |                           |                       |       |
| Y                                            | 00.000                 | <none></none> |           | Milled Surfaces           | TOP_SURF:             | s.wsl |
| pand Window by                               | Surface Selection      |               |           | Protected Surfaces        |                       |       |
| 0.000 by Radius+Stock                        | X                      | N/A           | N/A       | Ignore all Surfaces       |                       |       |
| utter Details                                | Tolerances             |               |           |                           | N/A                   |       |
|                                              | Use Roughing Mode      |               |           |                           |                       |       |
| Tool Library                                 | Stock Allowance        |               | 0.000     | Machining zone            |                       |       |
| × Holder Library <sup>3</sup> ∥ <sup>8</sup> |                        |               |           | Height                    |                       | 20.0  |
| Ball-end Ø 6.000                             | Tolerance              |               | 0.100     | Depth                     |                       | 20.   |
|                                              | Stepover Aut           |               | N/A       | Movement along tool ax    | is                    |       |
|                                              |                        |               |           | Number of steps           |                       |       |
| Calculate as Straight Cutter                 |                        |               |           | Tool axis step            |                       | N     |
| Extra                                        |                        | O             | ptions    | Pattern / Tool Tilting    |                       |       |
| achining Parameters                          | Z-Step                 |               |           | Morphing / Norr           | nal to Machined Surfa | ces   |
| lethod N/A                                   |                        | <n a=""></n>  |           | Collision Detection       |                       |       |
| ycle N/A                                     | Cutter Movements       |               |           | Include Holder            |                       |       |
| irection N/A                                 | Approach               | 6.000 (3D)    |           | Rolling/Tip Surfaces      | Remove                |       |
| C Machine Parameters                         | Retract                | 10.000 (3D)   |           | Protected Surfaces        | Remove                |       |
| Feed Rate = 600 @ 1200 rpm                   | Lead-ins               | Radial(3.000) |           |                           |                       |       |
|                                              |                        |               |           |                           |                       |       |
| Use Cutter Compensation                      |                        |               |           |                           |                       |       |

พารามิเตอร์มาตรฐานที่เหลือจะเหมือนกับ toolpaths 5 แกน

มีการเคลื่อนไหว Lead-in/out ทุกประเภท:

| Cutter Movements                                                                                                    |                                                                             |                     |                                                                                                    |                                                                                              | ٢                                | ~                   |
|----------------------------------------------------------------------------------------------------|-----------------------------------------------------------------------------|---------------------|----------------------------------------------------------------------------------------------------|----------------------------------------------------------------------------------------------|----------------------------------|---------------------|
| Approach Movements                                                                                                    |                                                                             |                     | Safety Plane Retract N                                                                                                    | lovements                                                                                    |                                  |                     |
| Approach Distance                                                                                                    |                                                                             | 6.000               | Retract Distance                                                                                                    | ance 🖂 Auto                                                                                  |                                  | 10.000<br>N/A       |
|                                                                                                    |                                                                             |                     | Retract Safety Plane R                                                                                                    | adius                                                                                        |                                  | N/A                 |
|                                                                                                    |                                                                             |                     | Retract Rate                                                                                                    |                                                                                              | Rapid                            | ~                   |
| First/Last Point                                                                                                    |                                                                             |                     | Intermediate Retracts                                                                                                    |                                                                                              |                                  |                     |
| Adjust Minimum Z of                                                                                                    | None                                                                        | 4                   | Adjust Minimum                                                                                                    | Z of Intermediate                                                                            | e Retracts                       |                     |
| Min Z Level                                                                                                    | Auto                                                                        | N/A g               | Min Z Level 🗌 Auto                                                                                                    |                                                                                              | N//                              | A BC                |
| Lead-ins                                                                                                    |                                                                             |                     | Lead-outs                                                                                                    |                                                                                              |                                  |                     |
| Lead-in Movement<br>Vertical<br>Ramp<br>Radial<br>Segment<br>Helicoidal<br>Normal<br>Direction<br>Normal<br>Lateral<br>Tangency Extension | Lead-in Radius<br>Invert (Backtrack) Backtrack Distance<br>Lift Height 0.00 | 3.000<br>N/A<br>N/A | Lead-outs = Lead Lead-outs = Lead Lead-out Movemen Vertical Ramp Radial Segment Helicoidal Normal Direction Normal Literal Tanganou Ficturesion | ins (wherever po<br>t<br>Lead-out Radiu<br>D Invert (Back<br>Backtrack Dista<br>=Lift height | ossible)<br>us<br>track)<br>unce | 3.000<br>N/A<br>N/A |
| Stepovers                                                                                                    | epovers                                                                     |                     |                                                                                                    |                                                                                              |                                  |                     |
|                                                                                                    |                                                                             | OK                  |                                                                                                    | Cano                                                                                         | el                               | C                   |

ในส่วนพารามิเตอร์เฉพาะคุณสามารถกำหนด Curve Set ใหม่ 5 แกนรวมทั้งพื้นผิวที่มีการป้องกัน การคลิกที่ปุ่มในส่วน Pattern / Tool Tilting จะช่วยให้สามารถเข้าถึง ISO Guide Options:

| Wn ISO Guide Opt              | ions              | ?          | $\times$ |  |  |  |
|-------------------------------|-------------------|------------|----------|--|--|--|
| Pattern                       |                   |            |          |  |  |  |
| Base Pattern                  | Morphing          |            | ~        |  |  |  |
| Order                         | Top to Bottom     |            | ~        |  |  |  |
| Milling Direction             | Lace              |            | ~        |  |  |  |
| Stepover Direction of Curve 1 |                   |            |          |  |  |  |
|                               | Lace              |            |          |  |  |  |
| Spiral Movem                  | ent               |            |          |  |  |  |
| Tool Tilting                  |                   |            |          |  |  |  |
| Tool Orientation              | Normal to Machine | d Surface  | к V      |  |  |  |
| Start Doint                   | N/A               | a sanoce   |          |  |  |  |
| Start Point                   | N/A               |            |          |  |  |  |
| End Point                     | N/A               |            |          |  |  |  |
| Lateral Angle                 |                   |            | _        |  |  |  |
| Angle                         |                   | 20.00      | 0        |  |  |  |
| Reference                     | From Millin       | ng Directi | on       |  |  |  |
|                               | From Guid         | ing Surfa  | ce       |  |  |  |
| Lead Angle                    |                   |            |          |  |  |  |
| Angle                         |                   | 0.00       | 0        |  |  |  |
| Reference                     | ng Directi        | on         |          |  |  |  |
|                               | From Guid         | ing Surfa  | ce       |  |  |  |
|                               |                   |            | _        |  |  |  |
| ОК                            | Car               | ncel       |          |  |  |  |

ทิศทางการกัดด้วยค่าต่อไปนี้:

- Direction of Curve 1
- Inverse of Curve 1
- Lace

ทิศทางอ้างอิงสำหรับมุมด้านข้างและ lead angle:

- From Milling Direction: สัมพันธ์กับการเคลื่อนที่ของเครื่องมือ
- From Guiding Surface: แก้ไขตามพื้นผิว

ทิศทางอ้างอิงมีผลต่อโหมด Lace ของตัวเลือกทิศทางการกัดเป็นหลัก

ในตัวอย่างต่อไปนี้โหมดลูกไม้จะเปิดใช้งานและมุมน้ำจะถูกคำนวณจากพื้นผิวน้ำทาง:

thailand

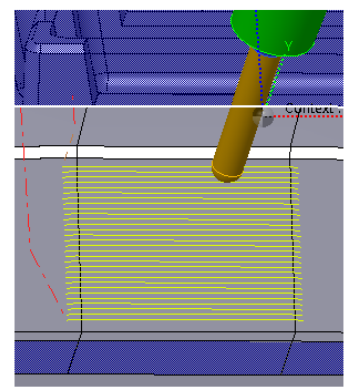

การวางแนวเครื่องมือจะพลิกเมื่อเข้าสู่ขั้นตอนถัดไป

ในตัวอย่างต่อไปนี้โหมดลูกไม้จะเปิดใช้งานและมุมน้ำจะคำนวณจากทิศทางการกัด:

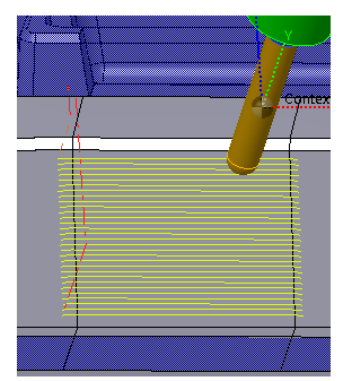

การวางแนวเครื่องมือยังคงเหมือนเดิมในแต่ละขั้นตอน

ในตัวอย่างต่อไปนี้โหมด Lace จะเปิดใช้งานและคำนวณมุมด้านข้างจากทิศทางการกัด:

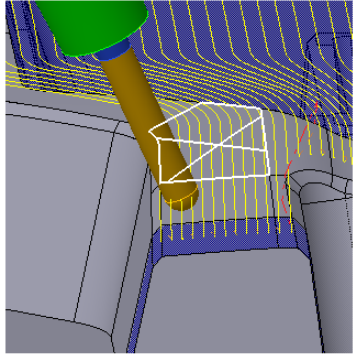

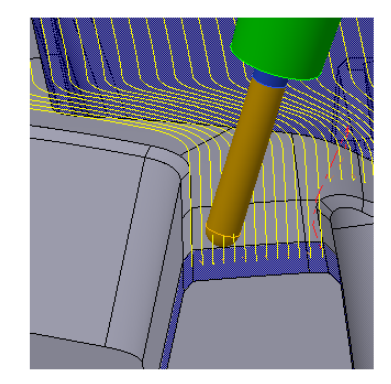

การวางแนวเครื่องมือจะพลิกเมื่อเข้าสู่ขั้นตอนถัดไป

ในตัวอย่างต่อไปนี้โหมด Lace จะเปิดใช้งานและคำนวณมุมด้านข้างจากพื้นผิวนำทาง:

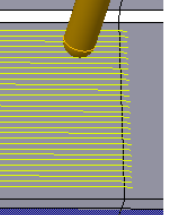

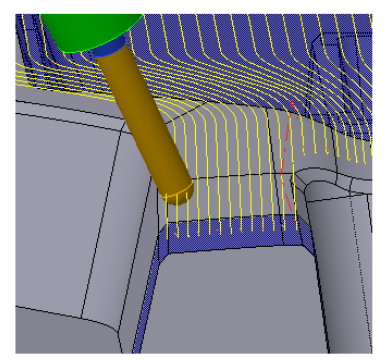

การวางแนวเครื่องมือยังคงเหมือนเดิมในแต่ละขั้นตอน

### 5-axis - Blade Finishing Toolpath

toolpath ใหม่นี้เป็นวิวัฒนาการของ 4-axis - Spiral Blade Finishing toolpath Toolpath ใหม่นี้น้ำเสนอตัวเลือกใหม่:

- รองรับเครื่องตัด Bull-nose
- พื้นที่การตัดเฉือนสามารถ จำกัด ได้ใน Z.
- มีวิธีการตัดเฉือนแบบ Convex Hull
- มีตัวเลือกเฉพาะสำหรับ Z-Steps

atadesies

Toolpath นี้มีอยู่ในส่วนการกลึงเฉพาะของแท็บ 5-Axis Toolpaths

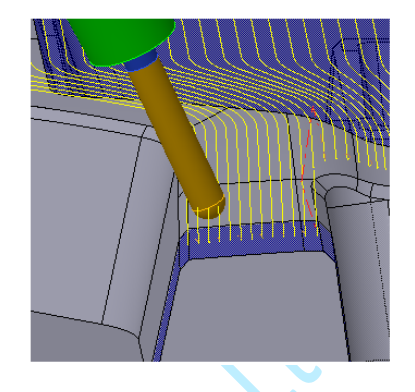

| Wn Toolpath Strateg | у                         |                      |                  |                       |             |            |
|---------------------|---------------------------|----------------------|------------------|-----------------------|-------------|------------|
| 3-Axis Roughing     | 3-Axis Finishing          | 2 1/2-Axis Toolpaths | 5-Axis Toolpaths | Custom Selection      | Other       | Prototypes |
| 5-Axis Surface Bas  | ed Toolpaths<br>Machining |                      |                  |                       |             |            |
| 5-Axis Curve Base   | d Toolpaths               |                      |                  |                       |             |            |
| 🔿 5-axis - Profili  | ng                        | 🔘 5-axis - Curve M   | lachining        | 🔘 5-axis - Rolling    |             |            |
| O 5-axis - Betwe    | en 2 Curves               | 🔿 4-axis - Profiling | 1                | 🔘 5-axis - Rolling (  | New)        |            |
| 🔘 5-axis - ISO Gu   | uiding                    |                      |                  |                       |             |            |
| 5-Axis Z-Level Bas  | sed Toolpaths             |                      |                  |                       |             |            |
| O 5-axis - Z-Leve   | el Machining              |                      |                  |                       |             |            |
| 5-Axis Drilling     |                           |                      |                  |                       |             |            |
| 🔘 5-axis - Drillin  | 9                         |                      |                  |                       |             |            |
| Specialized Machi   | ning                      |                      |                  |                       |             |            |
| 🔘 5-axis - Impell   | ler Roughing              | 🔘 5-axis - Impeller  | Remachining      | 🔘 5-axis - Impeller   | Finishing   |            |
| 🔿 4-axis - Spiral   | Blade Roughing            | 🔿 4-axis - Spiral Bl | ade Remachining  | 🔿 4-axis - Spiral Bla | ade Finishi | ng         |
| 🔘 5-axis - Tubes    |                           |                      |                  | S-axis - Blade Fir    | nishing (20 | 21.0)      |

พารามิเตอร์มาตรฐานจะเหมือนกันสำหรับพาธเครื่องมือ 5 แกนส่วนใหญ่

| olpath Parame   | ters Collision Detection Parameter      | irs                    |                    |                                               |                                |                    |                   |  |
|-----------------|-----------------------------------------|------------------------|--------------------|-----------------------------------------------|--------------------------------|--------------------|-------------------|--|
| Toolpath Detail |                                         |                        |                    |                                               | Surfaces                       |                    |                   |  |
| Strategy Type   | 5-axis - Bl                             | ade Finishing (2021.0) |                    | Defaults                                      | Blade Surfaces                 | U                  | ist_000.wsl       |  |
| Comment         | Normal to surface                       |                        |                    | Color                                         | Start Line                     | XS                 | tarting_curve2.cr |  |
| Sub-comment     | [                                       |                        |                    | * Proto *                                     | Max. Projection Height         |                    | 3.000             |  |
| Archining 7on   |                                         |                        |                    | hannen er er er er er er er er er er er er er | Protected Surfaces             |                    |                   |  |
| ) Window        | (interview)                             | Boundary Curve         |                    |                                               | Protect only Selected Surface  | 5                  |                   |  |
|                 | View 000 (Angled)                       |                        | N/A                | N/A                                           | Protected                      | Model000.wsg       |                   |  |
|                 |                                         | Machining Plane        |                    |                                               | (Rest of model will be ignored | i)                 |                   |  |
|                 |                                         | 8                      | Vone>              |                                               | Slice Parameters               |                    |                   |  |
|                 |                                         | Surface Selection      |                    |                                               | Following View Z               |                    |                   |  |
|                 |                                         | X                      | N/A                | N/A                                           | Limit in Z                     |                    |                   |  |
| utter Details   |                                         | Tolerances             |                    |                                               |                                |                    |                   |  |
|                 |                                         | Use Roughing Model     |                    |                                               |                                |                    |                   |  |
| To              | ol Library                              | Stock Allowance 0.000  |                    |                                               | O Following Curve              |                    | N/A               |  |
| ×               | Holder Library                          |                        |                    |                                               | Z step                         |                    | 1.00              |  |
| Bull-nose       | Ø 10.000 / r 1.500                      |                        |                    |                                               | Tool Orientation               |                    |                   |  |
|                 |                                         | Stepover Auto          | Stepover Auto N/A  |                                               |                                | Normal to Surfaces |                   |  |
|                 | T .                                     |                        |                    |                                               | Force 4-axis Movements         |                    |                   |  |
| Calculate as    | Straight Cutter                         |                        |                    |                                               | Forward Angle                  |                    | 8.00              |  |
| Extra           | - · · · · · · · · · · · · · · · · · · · |                        | 01                 | otions                                        | Lateral Angle                  |                    | 90.00             |  |
| Machining Para  | imeters                                 | Z-Step                 |                    |                                               | Maximum Machining Contex       | t Angle            | 180.00            |  |
| Method          | Climb                                   | <                      | N/A>               |                                               | Collision Detection            |                    |                   |  |
| Cycle           | N/A                                     | Cutter Movements       |                    |                                               | Include Holder                 |                    |                   |  |
| Direction       | N/A                                     | Approach 6.000 (3D)    |                    | Rolling/Tip Surfaces                          | Remove                         |                    |                   |  |
| NC Machine Pa   | hine Parameters Retract 10.000 (3D)     |                        | Protected Surfaces | Remove                                        |                                |                    |                   |  |
| F               | ed Rate = 600 @ 1200 rpm                | Lead-ins               | Vertical           |                                               |                                |                    |                   |  |
| Use Cutter (    | Compensation                            |                        |                    |                                               |                                |                    |                   |  |
|                 |                                         |                        |                    |                                               |                                |                    |                   |  |

คุณสามารถเลือกการวางแนวเครื่องมือ:

Normal to Surfaces

30

• Normal to Convex Hull: ตัวเลือกนี้ช่วยให้หลีกเลี่ยงการชนกับชิ้นส่วนที่มีร่องดังตัวอย่างด้านล่าง:

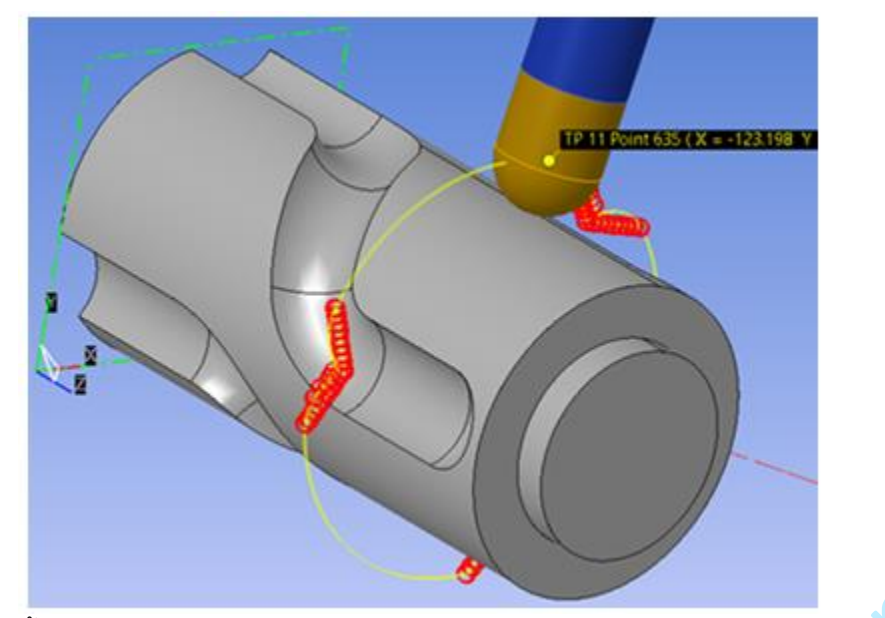

ทั้งสองตัวเลือกอนุญาตให้ใช้เครื่องมือ Bull nose โดยมีมุมไปข้างหน้าอย่างน้อย 1 องศาเพื่อให้มีช่องว่างใต้ พื้นที่เรียบของเครื่องมือ:

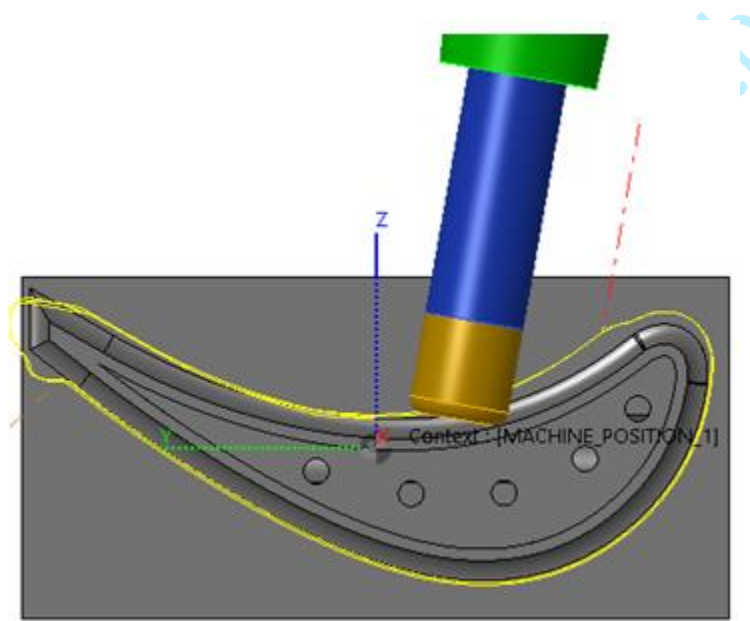

พารามิเตอร์ Slice ช่วยให้คุณสามารถจำกัดโซนการตัดเฉือนที่จะกำหนดสำหรับพื้นที่การตัดเฉือนเฉพาะโดย กำหนดขีด จำกัด Z สูงและ Z ต่ำ

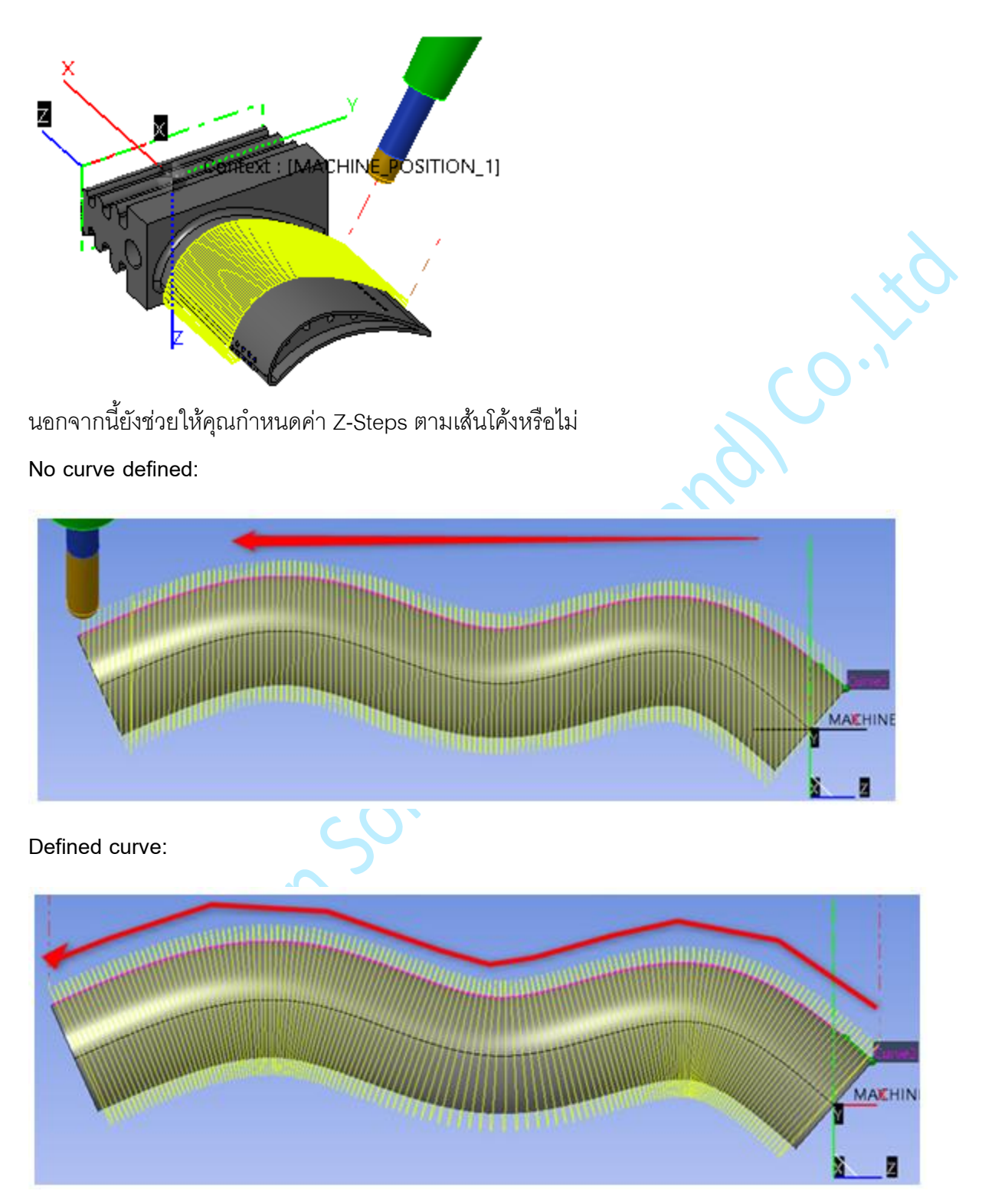

คุณยังสามารถกำหนดเส้นเริ่มต้นเช่นเส้นโค้งเปิดที่ทางเดินเครื่องมือจะตั้งฉากได้ จุดเริ่มต้นของ toolpath คือ จุดที่ใกล้ที่สุดกับจุดเริ่มต้นของเส้นโค้งเปิด:

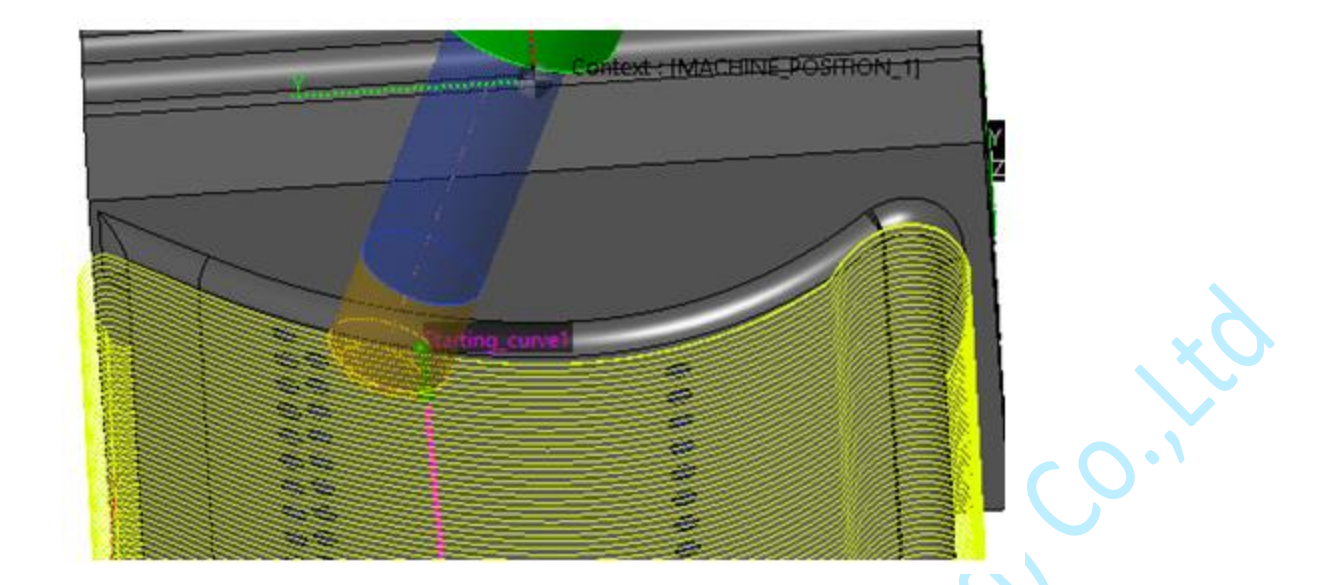

# Postprocessor

Datadesies

## Automatic Cutter Numbering Improvements

เพื่อเพิ่มความยืดหยุ่นให้กับผู้ใช้ที่ทำงานกับคอนโทรลเลอร์ที่แตกต่างกันในเกณฑ์เพิ่มเติมเราได้เพิ่มความ เป็นไปได้ในการพิจารณา:

- แถบเครื่องมือกำหนดรหัสตัวตัดตัวอักษรและตัวเลข
- โปรไฟล์เครื่องตัดแบบกำหนดเองของ Toolpath

| Wn Automatic Cutter Numbering                                                                                                    | ?                                              | ×                    |
|----------------------------------------------------------------------------------------------------|------------------------------------------------|----------------------|
| The Automatic Cutter Numbering fu<br>you to automatically assign cutter no<br>selected toolpaths. Toolpaths with ide<br>will be assigned the same cutter num | inction al<br>umbers to<br>entical cu<br>iber. | lows<br>the<br>tters |
| Cutter Starting Number<br>Take into Account the Following Addi                                                                                               | tional Cri                                     | 1<br>teria:          |
| Tool Length                                                                                                    |                                                |                      |
| Tool Holder                                                                                                    |                                                |                      |
| Tool Sub-type (Feature Machining                                                                                                    | j)                                             |                      |
| Custom Cutter Profile                                                                                                    |                                                |                      |
| Cutter ID                                                                                                    |                                                |                      |
|                                                                                                    |                                                |                      |
| ОК                                                                                                    | Cance                                          | el                   |

atadesien

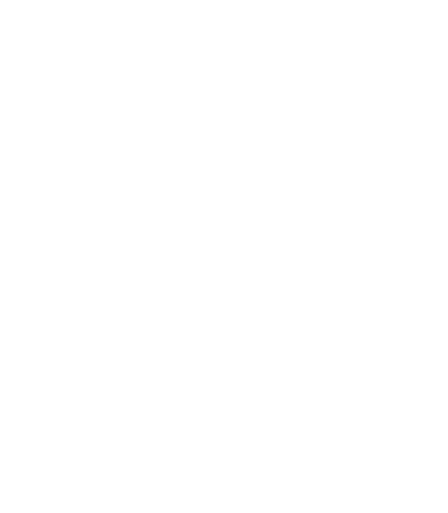

#### Assembled Toolpaths - Positions based on CNC Origin

ตัวควบคุมเครื่องจักรแต่ละตัวมีฟังก์ชันเฉพาะเพื่ออ้างอิงการเปลี่ยนแปลงเครื่องมือที่ตำแหน่งบ้าน มันหมายถึง ตำแหน่งคงที่ในเครื่องเสมอ

สำหรับคำสั่ง Assembled Toolpath พิกัด X Y Z ของจุดตรวจสอบการเปลี่ยนแปลงเครื่องมือระดับกลาง สามารถอ้างอิงกับจุดเริ่มต้นของ CNC แทนระบบแกนเครื่องจักร

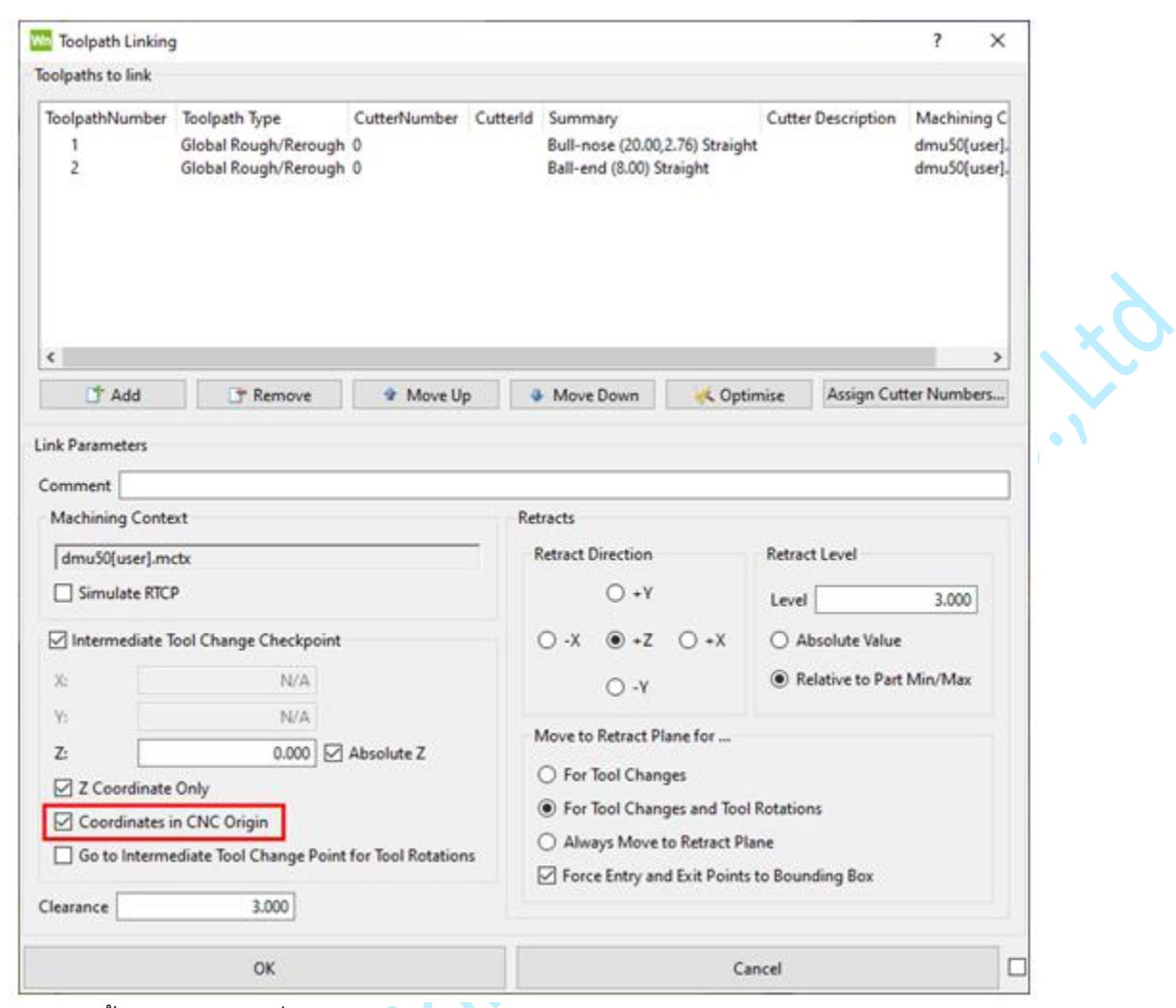

ตัวเลือกนี้สามารถใช้ได้เมื่อเปิดใช้งานตัวเลือก Absolute Z

Jatadesies